| Inhalt                        | . 1 |
|-------------------------------|-----|
| Betriebshinweise              | . 2 |
| Konformität                   | . 5 |
| Gehörschutz                   | . 6 |
| Support                       | . 7 |
| Bestimmungsgemäßer Gebrauch   | . 8 |
| Reinigung des Geräts          | . 8 |
| Firmware Updates (OTA Update) | . 9 |
| Ausstattungsmerkmale          | 10  |
| Zubehör                       | 10  |
| Tasten und Anschlüsse         | 11  |
| Akku laden                    | 13  |
| Speicherkarte einsetzen       | 14  |
| Verbinden über USB            | 15  |
| Dateien übertragen            | 16  |
| Ein- und Ausschalten          | 17  |
| Bildschirmsperre              | 17  |
| Startbildschirm               | 18  |
| Sensorbildschirm              | 23  |
| Bluetooth Verbindung          | 25  |
| Zugang zum Internet - WLAN    | 26  |
| Virtuelle Tastatur            | 34  |
| Webbrowser                    | 35  |
| E-Mails lesen                 | 37  |
| Musikwiedergabe               | 41  |
| Fotoanzeige                   | 44  |
| Kamera bedienen               | 46  |
| ES Datei Explorer             | 49  |
| Apps Dritter verwalten        | 54  |
| Systemeinstellungen           | 56  |
| Störungserkennung             | 60  |
| Spezifikationen               | 63  |
| Lizenzinformationen           | 65  |
| Garantiebedingungen           | 66  |

# Betriebshinweise

- Lassen Sie das Gerät nicht fallen und stoßen Sie es nicht stark an.
- Setzen Sie das Gerät nicht extremer Hitze oder Kälte, Staub oder Feuchtigkeit aus. Setzen Sie das Gerät nicht direkter Sonneneinstrahlung aus.
- Schützen Sie das Gerät vor starken Magnetfeldern.
- Schützen Sie das Gerät vor Wasser und Feuchtigkeit. Sollen Wasser oder Flüssigkeiten in das Gerät eindringen, so schalten Sie es sofort aus und reinigen Sie es.
- Reinigen Sie das Gerät nicht mit Chemikalien, um es vor Korrosion zu schützen. Benutzen Sie nur ein trockenes Tuch.
- Wir übernehmen keine Verantwortung für die Beschädigung oder den Verlust von Daten durch Fehlfunktion, unsachgemäße Benutzung, Veränderung des Geräts oder Austausch des Akkus.
- Öffnen, reparieren und verändern Sie das Gerät nicht, hierdurch verlieren Sie Ihre Garantieansprüche.
- Bei längerer Nichtbenutzung laden Sie das Gerät einmal monatlich.
- Laden Sie den Akku, wenn:
  - a) das Symbol 
    angezeigt wird (Akku erschöpft);
  - b) sich das Gerät automatisch ausschaltet;
  - c) das Gerät mit entsperrten Tasten nicht auf Tastendruck reagiert.
- Trennen Sie das Gerät nicht ab, wenn es formatiert wird oder Daten übertragen werden. Das kann zu Schäden und Datenverlust führen.
- Wird das Gerät als tragbarer HD-Player benutzt, so richten Sie sich bitte streng nach der Anleitung. Nichtbeachtung kann zu Schäden und Datenverlust führen.
- Benutzen und installieren Sie Daten ausschließlich mit dem mitgelieferten Zubehör entsprechend der Anleitungen des Herstellers.
- Beachten Sie die elektrischen Hinweise und Sicherheitsinformationen auf der Unterseite des Geräts, bevor Sie es in Betrieb nehmen oder Daten installieren.
- Zur Vermeidung von Feuer und Stromschlag setzen Sie das Gerät nicht Regen oder Feuchtigkeit aus. Schützen Sie das Gerät vor Spritzwasser und Tropfwasser. Stellen Sie keine mit Wasser gefüllten Gegenstände (wie Vasen) auf dem Gerät ab.

- Bei fehlerhaftem Austausch des Akkus besteht Explosionsgefahr. Austausch nur gegen einen Akku des gleichen Typs.
- Setzen Sie den Akku keiner direkten Sonneneinstrahlung oder Feuer aus.
- Entsorgen Sie Akkus und Batterien stets umweltgerecht.
- Nach dem Abtrennen des Netzteils bleibt das Gerät betriebsbereit, solange der Akku ausreichend geladen ist.
- Das Netzteil ist ein KLASSE II Gerät und doppelt isoliert, keine Erdung erforderlich.
- Sicherheitssymbole:

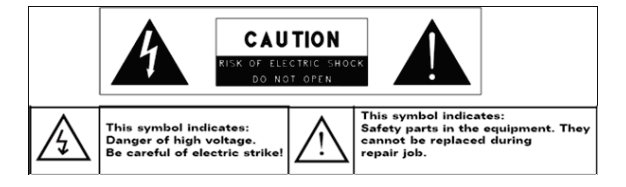

- Der Blitz im gleichseitigen Dreieck weist auf gefährliche Hochspannung im Gerät hin, die zu Stromschlag führen kann.
- Zur Vermeidung von Stromschlag Gerätegehäuse nicht öffnen. Es befinden sich keine vom Verbraucher wartbaren Teile im Innern des Geräts. Reparatur und Wartung nur durch Fachpersonal.
- Das Ausrufungszeichen im gleichseitigen Dreieck weist auf wichtige Bedienungs- und Wartungsanleitungen hin.
- Lassen Sie das Gerät nicht ein einem umschlossenen Raum wie einem Bücherschrank. Die Ventilation darf nicht durch Zeitungen, Gardinen oder Tischtücher und dergleichen behindert werden.
- Stellen Sie keine offenen Flammen (wie brennende Kerzen) auf dem Gerät ab.
- Das Gerät ist zur Benutzung in moderatem Klima konzipiert.
- Ziehen Sie das USB-Kabel zwischen Gerät und PC keinesfalls während der Datenübertragung oder Formatierung ab. Trennen Sie es nur sicher vom Betriebssystem ab. Anderenfalls müssen Sie mit Verlust von Informationen und mit Fehlfunktionen rechnen.

# i Hinweis

Bitte laden Sie den Akku nur im ausgeschalteten Zustand. Dies verkürzt die Ladezeit erheblich und verlängert die Lebensdauer des Akkus.

Bitte laden Sie den Akku vor der ersten Verwendung vollständig auf.

| • |  |
|---|--|
|   |  |
|   |  |

#### Hinweis

Bitte beachten Sie, dass die eingebaute wiederaufladbare Batterie nur durch geschultes Fachpersonal gewechselt werden kann. Bitte kontaktieren Sie gegebenenfalls den ODYS Kundendienst unter <u>www.odys.de</u>.

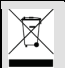

#### Entsorgung

Entsorgen Sie ein defektes Gerät (eingebauter Akku) nicht mit dem Hausmüll.

Geben Sie es an Ihren Fachhändler zurück oder bringen Sie es zu einer Sammelstelle für Elektroaltgeräte. Hiermit wird eine umweltgerechte Entsorgung gewährleistet.

# Konformität

# CE

Hiermit erklärt Axdia International GmbH, dass sich dieses Android Tablet in Übereinstimmung mit den grundlegenden Anforderungen und den anderen relevanten Vorschriften der Richtlinie 1999/5/EG, 2004/18/EC, 2006/96/EC befindet.

Die CE Konformitätserklärung zu diesem Produkt finden Sie im Internet auf: www.odys.de – Service – Downloads

(http://www.odys.de/web/downloads\_de.html)

Dieses Gerät verwendet eine nicht harmonisierte Frequenz und ist für den Einsatz in den folgenden europäischen Ländern geeignet: Deutschland, Belgien, Niederlande, Luxemburg, Österreich, Schweiz, Frankreich, Spanien, Portugal, Italien, Griechenland, Norwegen, Schweden, Finnland, Dänemark, Lichtenstein. Die WLAN / Bluetooth- Funktion darf innerhalb dieser Länder ohne Einschränkung in Gebäuden genutzt werden, jedoch nicht außerhalb von Gebäuden.

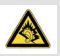

#### Gehörschutz

Wählen Sie eine moderate Lautstärke: Das Verwenden von Kopfhörern bei zu hoher Lautstärke kann Ihrem Gehör schaden. Dieses Produkt kann Töne in einem Dezibelbereich wiedergeben, der bei einem gesunden Menschen bereits nach weniger als einer Minute zu Gehörschäden führen kann. Der höhere Dezibelbereich ist für Personen gedacht, die bereits unter einer Beeinträchtigung ihres Hörvermögens leiden. Die Lautstärke kann täuschen. Die als angenehm empfundene Lautstärke erhöht sich mit der Zeit. Deswegen kann es vorkommen, dass nach längerem Zuhören als "normal" empfunden wird, was in Wirklichkeit sehr laut und für Ihr Gehör schädlich ist. Um diesen Effekt zu vermeiden, sollten Sie Ihre Lautstärke aus einem sicheren Bereich auswählen, bevor sich ihr Gehör daran gewöhnt, und Sie sollten diese Einstellung nicht verändern. So finden Sie Ihren sicheren Lautstärkepegel: Stellen Sie den Lautstärkeregler auf eine geringe Lautstärke. Erhöhen Sie langsam die Lautstärke, bis der Ton klar und deutlich zu hören ist. Hören Sie nur eine angemessene Zeit:

Bei sehr intensiver Nutzung kann auch eine "sichere" Lautstärke zu Gehörschäden führen.

Verwenden Sie deshalb Ihre Geräte in vernünftiger Weise, und pausieren Sie in angemessenen Zeitabständen. Beachten Sie bei der Verwendung von Kopfhörern folgende Richtlinien: Hören Sie nur bei angemessener Lautstärke und nur eine angemessene Zeit lang. Achten Sie darauf, auch nach Gewöhnung an einen Lautstärkepegel, diesen nicht zu erhöhen. Stellen Sie die Lautstärke nur so hoch ein, dass Sie Umgebungsgeräusche noch wahrnehmen können. Bei potentiell gefährlichen Situationen sollten Sie sehr vorsichtig sein oder die Verwendung kurzzeitig unterbrechen. Verwenden Sie die Kopfhörer nicht, während Sie ein motorisiertes Fahrzeug führen, Fahrrad oder Skateboard usw. fahren. Dies könnte für den Straßenverkehr gefährlich sein und ist in vielen Ländern verboten.

# Support

#### http://www.odys.de

#### support@odys.de

Auf unseren Webseiten finden Sie neueste Informationen über dieses Gerät, über andere Produkte unseres Unternehmens und über unser Unternehmen selbst. Eventuelle Firmware-Aktualisierungen für dieses Gerät werden ebenfalls auf unserer Website angeboten. Falls Sie Fragen oder Probleme haben, lesen Sie die FAQs auf unserer Website oder wenden Sie sich an unseren Kundendienst.

Dieses Produkt beinhaltet Programmelemente, die basierend auf der GPL (Gnu Public License) zertifiziert sind. Sollten Sie Interesse am zugehörigen Quelltext haben, wenden Sie sich bitte an unseren Support.

#### Hersteller

Axdia International GmbH Formerweg 9 D-47877 Willich (Germany) Tel: +49(0) 2154 / 8826-0 Fax: +49(0) 2154 / 8826-100 Web: www.odys.de Support-Hotline: +49 (0)2154 / 8826-101 E-Mail: info@axdia.de

# Bestimmungsgemäßer Gebrauch

Das Gerät ist zur Wiedergabe von Musik und Filmen in gebräuchlichen Formaten, Anzeige von Fotos und Zugriff auf das Internet mit der integrierten WLAN-Funktion konzipiert. Dies ist der ausschließliche Nutzungszweck des Geräts.

Bitte beachten Sie alle Informationen in dieser Bedienungsanleitung, insbesondere die Sicherheitshinweise. Jegliche andere Nutzung wird als nicht bestimmungsgemäß angesehen und kann zu Schäden oder Verletzungen führen. Weiterhin verlieren Sie damit alle Garantieansprüche. Der Hersteller übernimmt keinerlei Haftung für Schäden aufgrund nicht bestimmungsgemäßer Benutzung.

#### Diese Anleitung weicht möglicherweise leicht von Ihrem Gerät ab. Änderungen bleiben vorbehalten. Bitte folgen Sie den Hinweisen im Gerät.

# Reinigung des Geräts

- Reinigen Sie das Gerät und das Ladegerät mit einem weichen Tuch.
- Verwenden Sie keine Chemikalien oder Lösungsmittel.

# Firmware Updates (OTA Update)

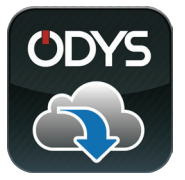

ODYS möchte es Ihnen möglichst einfach und komfortabel machen, das Betriebssystem Ihres ODYS Tablet PCs auf dem aktuellen Stand zu halten. Mit dieser speziell für ODYS Tablet PCs entwickelten App aus dem Google Play Store können Sie das System Ihres Gerätes

aktualisieren.

Die ODYS Update App ist bereits auf Ihrem ODYS Gerät vorinstalliert. Sie können wählen, ob Sie manuell nach Updates Ihres Android Systems suchen möchten, oder ob dies automatisch im Hintergrund geschehen soll.

Bitte beachten Sie, dass Updates zur Verbesserung des Geräts beitragen und die Installation des Updates in jedem Fall empfohlen wird.

Einstellungen und gespeicherte Daten bleiben bei einem erfolgreichen Update erhalten. Dennoch empfehlen wir dringend, vor dem Update Ihre Daten zu sichern.

#### i Hinweis

Sichern Sie Ihre Daten regelmäßig in geeigneter Form auf anderen Geräten.

ODYS ist kann für einen möglichen Datenverlust nicht haftbar gemacht werden.

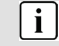

#### i Achtung

Bitte schließen Sie vor und während dem Update das Ladegerät an.

#### WLAN-Konnektivität

Dieses Gerät kann Sie mit der neuesten WLAN-Technologie überall mit dem Internet verbinden.

#### Sensorbildschirm

Der Bildschirm reagiert auf Berührung.

#### Apps von Drittanbietern

Mit dem integrierten Betriebssystem Android<sup>™</sup> können Sie eine Vielzahl Anwendungen Dritter auf dem Gerät installieren.

#### **Integrierter G-Sensor**

Drehen Sie das Gerät einfach, um es im Hoch- oder Querformat zu benutzen.

#### Unterhaltung

Spaß mit Musik, Filmen, Fotos und E-Books mit dem mobilen Tablet.

# Zubehör

- USB-Kabel
- Netzteil

• Kurzanleitung

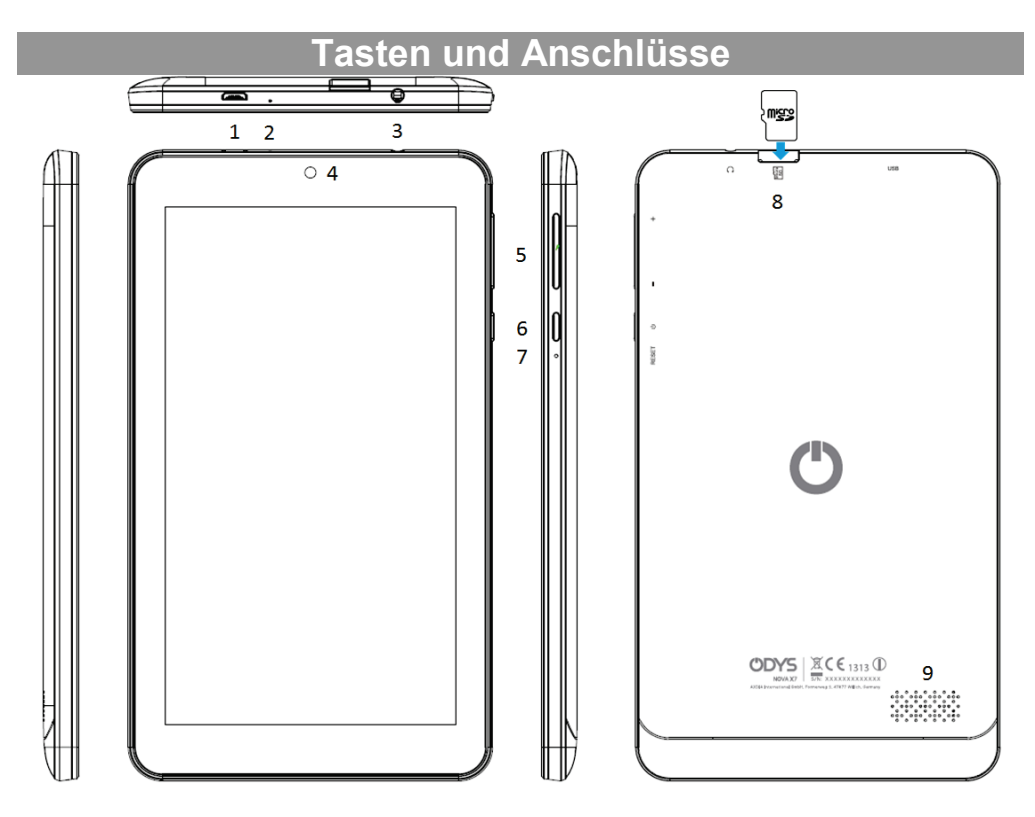

1. Micro USB

Zum Anschluss von USB Speichermedien und USB Geräten wie Maus oder Tastatur. *Hinweis: Ein OTG fähiges Adapterkabel wird benötigt (nicht enthalten).* 

Zur Stromversorgung und zum Laden der internen wiederaufladbaren Batterie.

- 2. Mikrofon
- 3. Kopfhörerbuchse
- Tonausgang für Kopfhörer.

*Hinweis:* Der eingebaute Lautsprecher wird automatisch beim Anschluss eines Kopfhörers deaktiviert.

4. Frontkamera

Kamera zur Aufnahme von Bilder oder Videos.

5. Lautstärke + / - Zum Erhöhen / Verringern der Lautstärke

| 6. E | Ein/Aus Taste  | <ul> <li>Halten Sie die Taste länger gedrückt, um das</li> <li>Gerät ein- oder auszuschalten. Halten Sie</li> <li>die Taste kurz, um das Display ein- oder</li> <li>auszuschalten.</li> <li>Halten Sie die Taste sehr lange (15 Sek.)</li> </ul> |                                |                    |            |      |
|------|----------------|----------------------------------------------------------------------------------------------------|--------------------------------|--------------------|------------|------|
|      |                | zum Au                                                                                                    | isschalten des G               | eräts be           | i Fehlfunk | tion |
| 7 6  | Pasat          | (INESEL)                                                                                                    | Δusschalten                    | des                | Goräts     | hoi  |
| 1.1  | 10001          | Fehlfun                                                                                                    | ktion (Reset).                 | uc3                | Ocrais     | DCI  |
| 8. N | Aicro SD Karte | Zum Ei<br>Micro                                                                                                    | nschub von Sta<br>SDHC Speiche | ndzard<br>rkarten. | Micro SD   | und  |

# 9. Lautsprecher

#### Tipp:

Drücken Sie die Ein- /Austaste und die Minus-Taste für 2 Sekunden gleichzeitig, um eine Aufnahme des aktuellen Bildschirminhalts zu erstellen.

# Akku laden

Das Gerät wird über einen integrierten Akku versorgt. Eine Installation ist nicht erforderlich. Laden Sie das Gerät bei niedriger Akkukapazität. Zum Laden des Akkus schließen Sie das Gerät über den USB Anschluss mit dem Netzteil an einer Steckdose an. Eine volle Ladung dauert ca. 6 Stunden.

#### Bitte beachten Sie:

- a. Wir empfehlen zum Laden Ihres Tablets ausschließlich das mitgelieferte USB Anschlußkabel zu verwenden.
- b. Sie können das Gerät während des Ladevorgangs benutzen. Um die Batterie zu schonen empfehlen wir aber, das Gerät während dieser Zeit NICHT zu nutzen.
- c. Laden Sie den Akku vor Erstgebrauch.
- d. Für beste Leistung müssen Lithium-Ionen-Akkus häufig benutzt werden. Bei geringer Nutzung laden Sie den Akku wenigstens einmal monatlich nach.
- e. Falls der Akku des Geräts komplett entleert ist, bitte das Gerät 5-10 min an einer Stromquelle anschließen. Danach kann dieser sofort wieder in Betrieb genommen werden.
- f. Im Einzelfall kann auch nach längerem laden das Gerät nicht eingeschaltet werden. Bitte führen Sie in diesem Falle einen Reset durch.

# Speicherkarte einsetzen

- Setzen Sie die Speicherkarte<sup>3</sup>im Kartenleser in korrekter Ausrichtung wie Abgebildet ein. Vergewissern Sie sich, dass die Micro SD-Karte korrekt ausgerichtet ist, die Kontakte müssen nach unten in Richtung Bildschirm zeigen. Karte und Kartenleser können beschädigt werden, wenn die Karte nicht korrekt eingesetzt wird.
- Drücken Sie die Micro SD-Karte in den Kartenleser, bis sie einrastet.

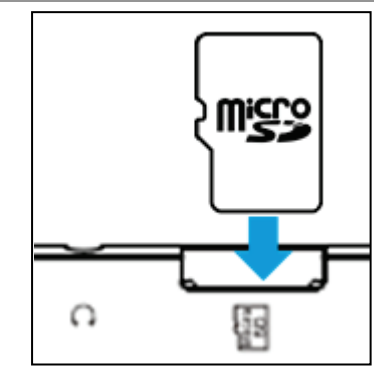

- Zur Anzeige der Dateien auf der Karte rufen Sie den Explorer auf, indem Sie das Explorersymbol berühren und das Verzeichnis "SD-Karte" wählen.
- Zum Herausnehmen der Micro SD-Karte drücken Sie sie erst wieder etwas an.

## Bitte beachten Sie:

Wir empfehlen, nur Micro SD- oder SDHC-Karten bis zu 32 GB Speicherkapazität zu benutzen.

- Nach dem Einsetzen oder Herausnehmen einer Karte kann es einige Sekunden dauern, bis die Inhalte aktualisiert werden.-
- Ziehen Sie die Karte oder den USB Speicher nicht ab, während die Inhalte wiedergegeben werden. Damit kann sich das System aufhängen. Einsetzen oder Herausnehmen der Karte nicht während des Betriebs.
- Bitte nutzen Sie Ihre Fingernägel um die Karte sicher einzuschieben oder zu entfernen.

# Verbinden über USB

#### USB Kabel anschließen

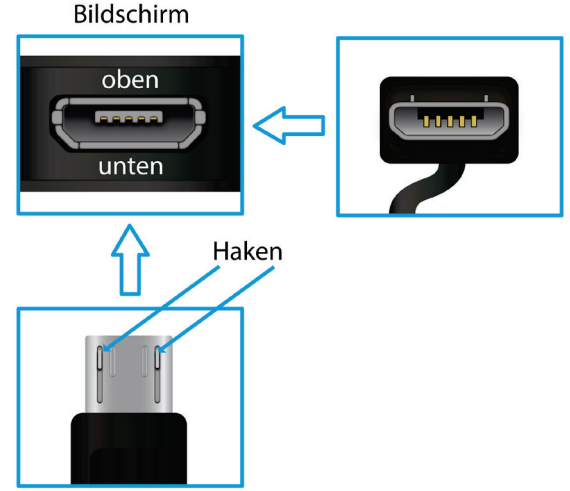

#### Hinweis:

Verwenden Sie nur Anschlusskabel mit einer Länge von Maximal 80cm.

Bitte achten Sie beim Anschluss von USB Adapter- oder Anschlusskabeln unbedingt auf die richtige Ausrichtung des Steckers bevor Sie diesen in die USB Buchse des Geräts stecken. Falsches Einstecken kann zur Beschädigung von Buchse und Stecker führen.

Auf einer Seite des Steckers befinden sich in der Regel kleine Haken, die zur sicheren Befestigung dienen.

Achten Sie bitte unbedingt darauf, dass diese Haken nach OBEN zeigen, wenn sich der Bildschirm beim Anschließen des Kabels oben befindet.

#### Verbindung herstellen

Nach anschließen des USB Kabels, wird das Gerät direkt als tragbares Medienwiedergabegerät von Ihrem Computer erkannt. Sie können nun zum Beispiel über den Datei-Explorer darauf zugreifen und Musik, Bilder oder andere Mediendateien übertragen. **Hinweis:** 

Bei einer bestehenden <u>US</u>B Verbindung wird in der oberen linken

Ecke das USB Symbol 📱 angezeigt.

# Dateien übertragen

Vor dem Lesen oder der Wiedergabe von Dateien müssen diese vom Computer auf das Gerät übertragen werden.

- 1. Schließen Sie das Gerät mit dem mitgelieferten USB-Kabel am Computer an.
- Nach dem Anschluss wird ein MTP-Mediengerät auf Ihrem Computer angezeigt. Es steht für den internen Speicher des Geräts und die Speicherkarte. Nun können Sie Dateien zu oder von diesem Laufwerk kopieren.
- 3. Um diese Aktion zu beenden, trennen Sie das Gerät vom Computer ab.

**Bitte beachten Sie:** Die vorinstallierten Programme und das Betriebssystem Android nehmen einen beträchtlichen Teil des Speicherplatzes ein – über 1 GB. Es ist normal, dass es einen großen Unterschied zwischen verfügbarem und freiem Speicherplatz gibt.

# **Ein- und Ausschalten**

**Zum Einschalten des Geräts** halten Sie **Ein/Aus** gedrückt, bis der Startbildschirm angezeigt wird. Das Hochfahren des Systems kann einige Minuten dauern, bitte warten Sie das Ende des Vorgangs ab.

**Zum Ausschalten des Geräts** halten Sie **Ein/Aus** gedrückt, bis die Option "Ausschalten" angezeigt wird, dann berühren Sie "Ausschalten" und anschließend "OK".

*Tipp:* Das Gerät begibt sich in Ruhezustand, wenn es für einige Zeit nicht benutzt wird. Mit *Ein/Aus* schalten Sie es wieder ein.

# Bildschirmsperre

Der Bildschirm schaltet sich nach einem voreingestellten Zeitraum automatisch aus und ist gesperrt. Drücken Sie bei ausgeschaltetem Bildschirm kurz **Ein/Aus**, um das Gerät wieder einzuschalten.

Schieben Sie das Schlosssymbol zum Entsperren nach oben.

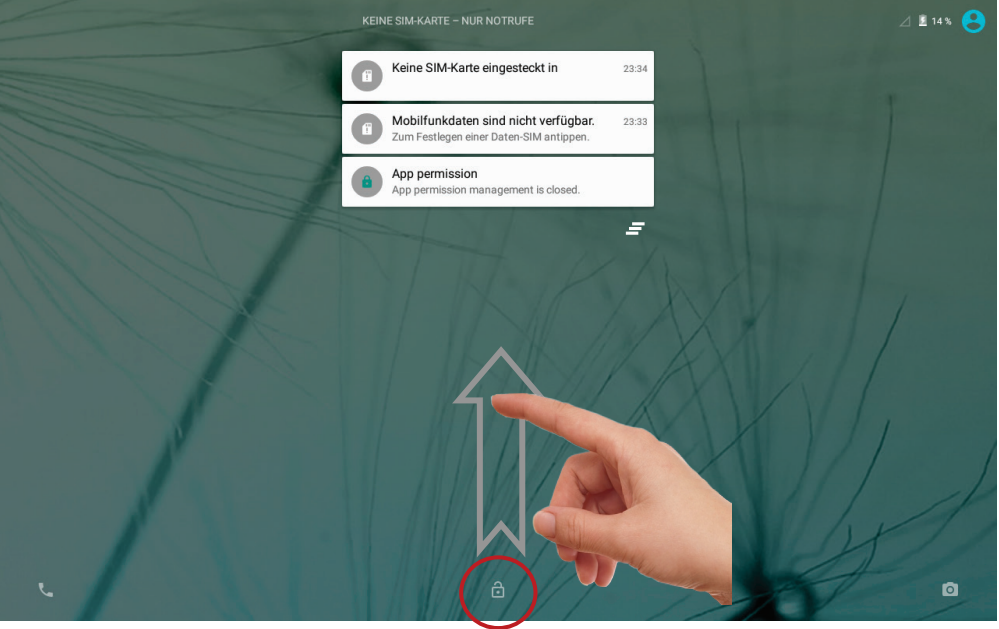

# Startbildschirm

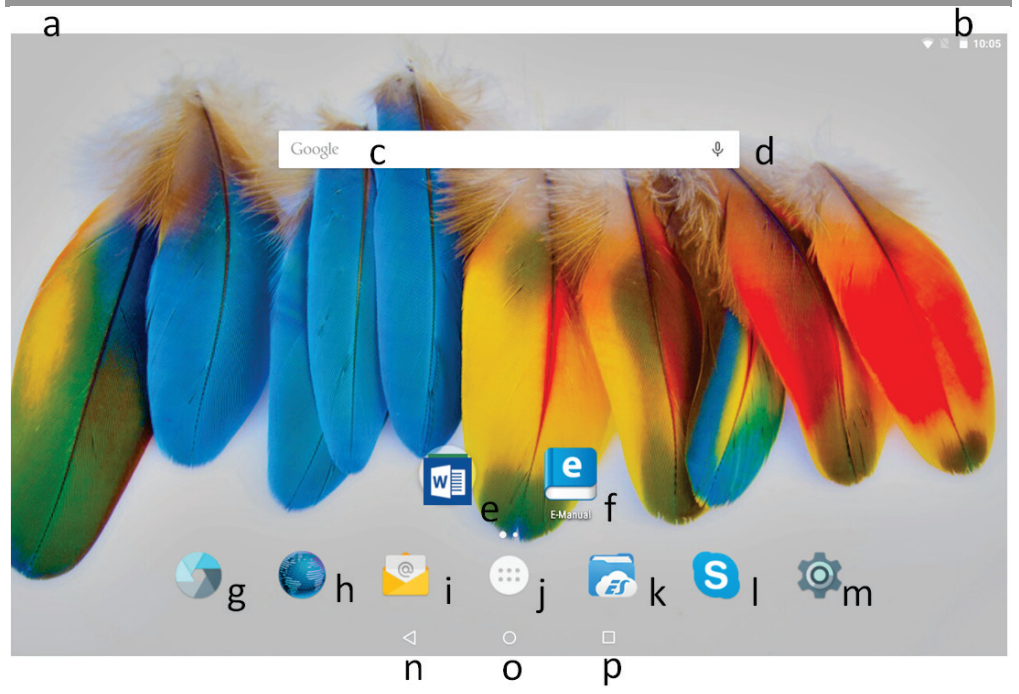

| a.Systemhinweise   | In diesem Bereich werden Systemhinweise<br>angezeigt, Ziehen Sie die Statusleiste für |
|--------------------|---------------------------------------------------------------------------------------|
|                    | detaillierte Informationen an dieser Stelle nach                                      |
|                    | unten.                                                                                |
| b.Systemeinstellun | Hier werden Systemdaten wie Wifi und                                                  |
| gen                | Batteriestatus sowie die aktuelle Uhrzeit                                             |
|                    | angezeigt. Ziehen Sie die Statusleiste für weitere                                    |
|                    | Einstellungen an dieser Stelle nach unten.                                            |
| c. Google          | d. Sprachgesteuerte Google Onlinesuche                                                |
| Onlinesuche        |                                                                                       |
| e.MS Office        | Ordner mit Office Programmen                                                          |
| f. eManual         | Detailliertes Handbuch im eBook Format                                                |
| g.Kamera           | Zum Öffnen des Kameraprogramms                                                        |
| h.Browser          | Internetseiten aufrufen                                                               |
| i. E-Mail          | Zum Öffnen des E-Mailprogramms                                                        |
|                    |                                                                                       |
|                    |                                                                                       |
|                    |                                                                                       |
|                    |                                                                                       |
|                    |                                                                                       |

| j. Programme     | <ul> <li>Berühren Sie dieses Symbol zur Anzeige aller<br/>auf dem Gerät installierten Anwendungen.</li> <li>Erstellen sie Verknüpfungen zu einer<br/>Anwendung auf den Startbildschirm, indem Sie<br/>das entsprechende Symbol gedrückt halten.</li> <li>Löschen Sie Anwendungen vom<br/>Startbildschirm, indem Sie das entsprechende<br/>Symbol zum Kreuz am oberen Rand ziehen.</li> </ul> |
|------------------|----------------------------------------------------------------------------------------------------|
| k. ES Datei      | Zum Öffnen des Dateiexplorers                                                                                                    |
| Explorer         |                                                                                                    |
| I. Škype         | Zum Öffnen des Messengerprogramms                                                                                                    |
| m. System        | Öffnen der Einstellungen zur Konfiguration des                                                                                                    |
| Einstellungen    | Systems                                                                                                    |
| n.Zurück – Taste | Rückkehr zur vorherigen Seite oder zum                                                                                                    |
|                  | Schließen der Tastatur wenn diese angezeigt wird                                                                                                    |
| o.Home – Taste   | Drücken um zum Startbildschirm zurück zu kehren                                                                                                    |
| p.Laufende       | Anzeige aller aktuell im Hintergrund laufenden                                                                                                    |
| Anwendung        | Hauptanwendungen                                                                                                    |
|                  | Zur Anzeige des Optionsmenüs.                                                                                                    |
| :                | Hinweis: Innerhalb einer Anwendung werder                                                                                                    |
|                  | die Optionen für diese Anwendung                                                                                                    |
| Menü – Taste     | angezeigt                                                                                                    |
|                  | Auf dem Startbildschirm existiert diese                                                                                                    |
|                  | Schaltfläche nicht.                                                                                                    |
|                  | Achtung! Einige Anwendungen zeigen diese                                                                                                    |
|                  | Option in der oberen rechten Ecke an,                                                                                                    |
|                  | einige unten rechts.                                                                                                    |

# Bereiche in der Statusleiste

Die Statusleiste am oberen Bildschirmrand gliedert sich in zwei Bereiche.

#### 1. Systemhinweise

Wischen Sie vom oberen Rand aus in Richtung Mitte um die Leiste zu öffnen. Zunächst werden Statusinformationen und Systemhinweise wie z.B. eingegangene E-Mails und verfügbare Anwendungsupdates angezeigt.

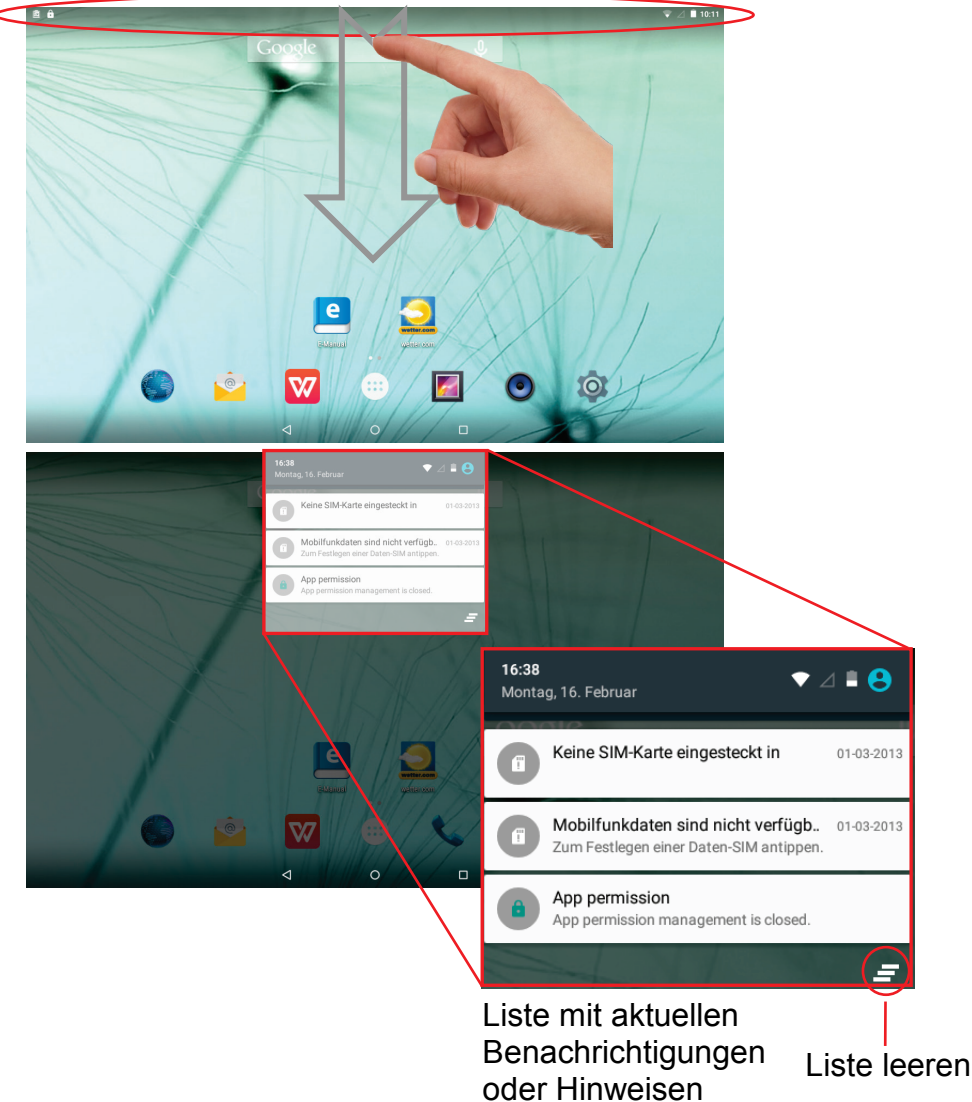

# 2. Systemeinstellungen

Wischen Sie an beliebiger Stelle erneut von oben nach unten über den Bildschirms um direkt Zugriff auf die wichtigsten Systemeinstellungen zu erhalten. Hier werden auch Systeminformationen wie Uhrzeit, Batteriestand und der Verbindungsstatus von Drahtlosverbindungen angezeigt.

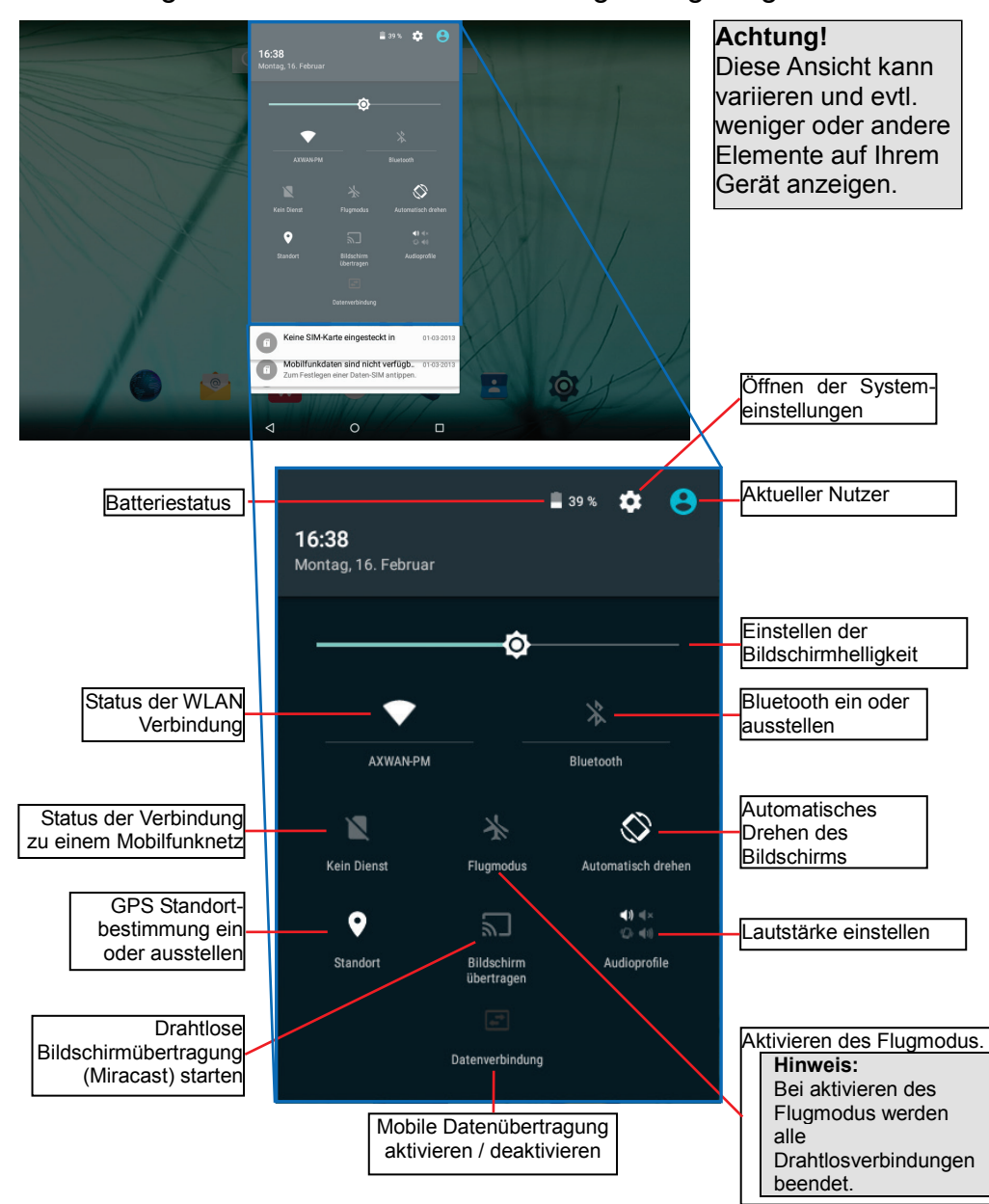

# Alle Programme anzeigen

Das Gerät unterstützt die meisten der herkömmlichen Apps Dritter. Viele nützliche Apps sind bereits vorinstalliert, wie beispielsweise Musikplayer, Videoplayer, Fotobetrachter, usw. Sie können manuell weitere Programme auf das Gerät installieren.

Zur Anzeige aller auf dem Gerät installierten Programme berühren Sie das Programmsymbol. Siehe nachstehende Abbildung.

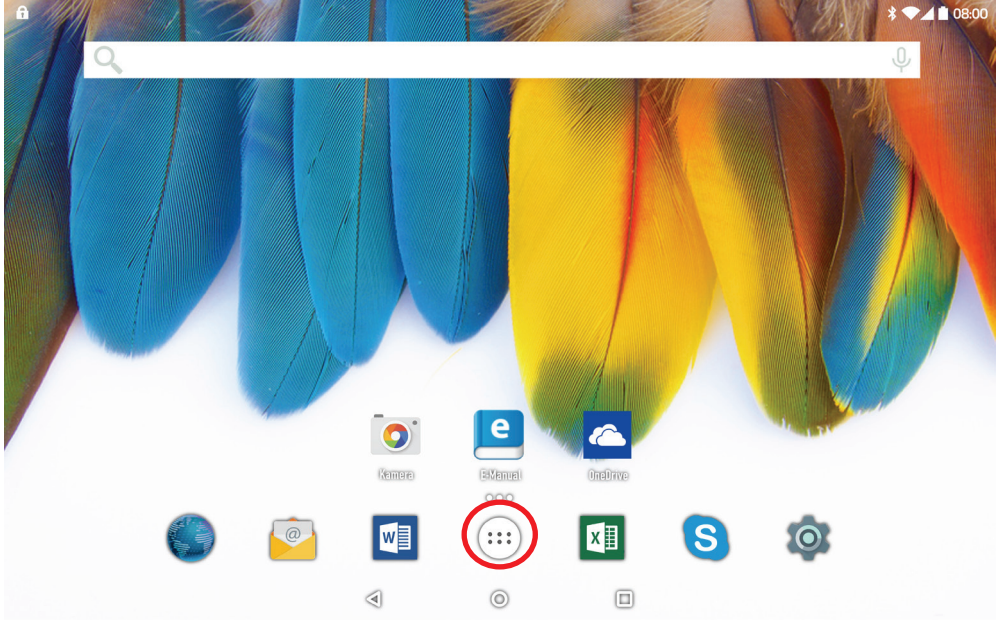

**Bitte beachten Sie:** Auf diesem Gerät sind verschiedene Anwendungen (Apps) Dritter installiert, deren Urheber nicht Axdia International ist.

Alle Rechte und Verpflichtungen verbleiben beim Urheber der Anwendung. Axdia übernimmt keine Haftung für eventuelle Fehlfunktionen dieser Apps.

Bitte wenden Sie sich bei Support- oder Lizenzanfragen direkt an den jeweiligen Urheber.

Informationen dazu finden Sie in der Regel innerhalb der Anwendung.

# Sensorbildschirm

Dieses Gerät ist mit einem Sensorbildschirm ausgestattet. Bitte folgen Sie den nachstehenden Hinweisen zur Benutzung.

*Tipp:* Für korrekte Eingaben berühren Sie den Bildschirm mit dem Finger).

# Hauptsächliche Aktionen auf dem Sensorbildschirm

- In den meisten Apps können Sie einen Schritt zurückgehen, indem Sie das Symbol Zurück d (unten in der Mitte des Bildschirms) berühren.
- Von jeder beliebigen Stelle im Programm kehren Sie direkt zum Startbildschirm zurück, indem Sie das Symbol Home (unten in der Mitte des Bildschirms) berühren.
- Tippen Sie auf um die zuletzt geöffneten Anwendungen anzuzeigen. Wischen Sie nach oben oder unten über die Liste um laufende Programme zu suchen. Tippen sie auf ein Programm um es zu öffnen.

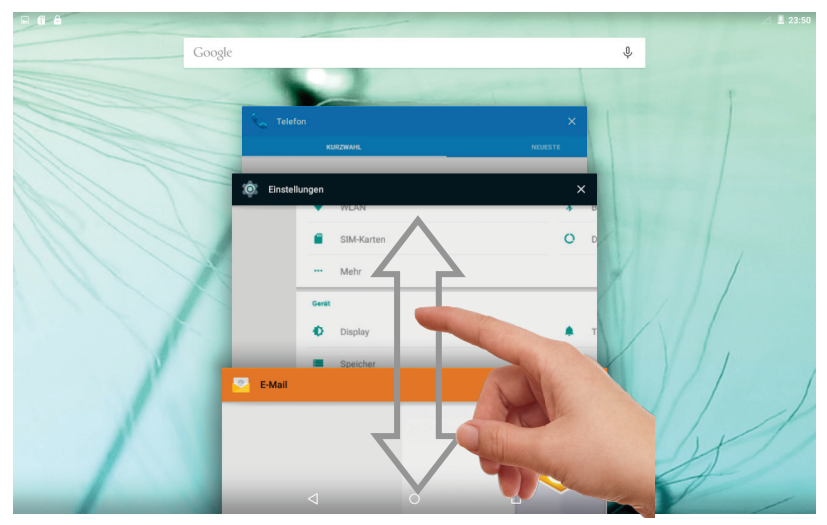

**Bitte beachten Sie:** Die hier angezeigten Anwendungen laufen aktiv im Hintergrund. Dadurch werden Systemressourcen belegt und die Batterielaufzeit verringert sich.

# Weitere Aktionen auf dem Sensorbildschirm

- Während der Video- oder Musikwiedergabe berühren Sie den Fortschrittsbalken, um zu einer anderen Stelle im Film oder Lied zu gelangen. Mit dem Finger ziehen Sie den Cursor im Fortschrittsbalken zu einer anderen Stelle im Video oder Musiktitel.
- In den Browsern (Datei, Musik, Video, Foto usw.) scrollen Sie die Dateiliste mit dem Finger.
- Im Webbrowser scrollen Sie durch Berühren der Seite und ziehen sie dann nach oben oder unten (achten Sie darauf, keinen Link zu berühren).
- Berühren Sie den Link zum Öffnen der Seite.

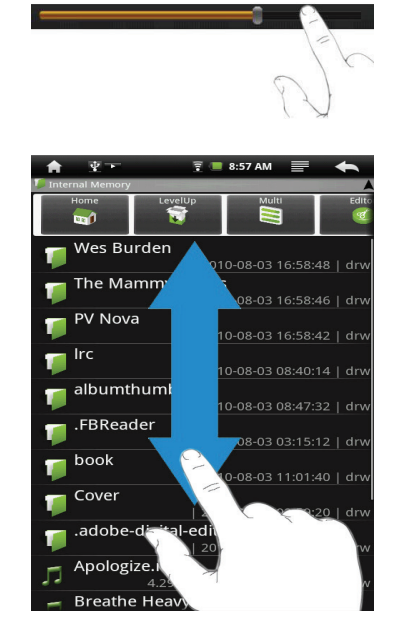

**Bitte beachten Sie:** Benutzen Sie KEINEN Kugelschreiber oder Bleistift und keine spitzen Gegenstände zum Berühren des Bildschirms! Das kann zu Schäden führen. Legen Sie KEINE schweren oder scharfkantigen Gegenstände auf dem Bildschirm ab. Reinigen Sie den Bildschirm vorsichtig mit einem weichen Tuch. Benutzen Sie KEINE Reinigungsmittel. Ihr Tablet ist mit integrierter Bluetooth-Technologie ausgestattet, um sich direkt mit anderen Bluetooth-fähigen Geräten, wie z.B. andere Tablets (mit Bluetooth-Schnittstelle), Mobiltelefonen, Headsets oder Bluetooth Tastaturen verbinden zu können.

#### Mit anderen Geräten verbinden

- (1) Berühren Sie das Symbol für die "Einstellungen" (Settings) auf dem Startbildschirm.
- (2) Tippen Sie auf "Bluetooth", und aktivieren Sie die Funktion gegebenenfalls durch tippen auf "Aus". "Bluetooth AN" Wird angezeigt.
- (3) Wählen Sie das Gerät, mit dem Sie sich koppeln möchten aus der Liste aus.
- (4) Tippen Sie darauf und folgen Sie dem Kopplungsassistenten. Möglicherweise müssen Sie an beiden oder nur an einem der Geräte einen PIN Code eingeben.

#### Bitte beachten Sie:

- Das Gerät ist nur so lange sichtbar, wie sie sich in den Bluetooth Einstellungen befinden. Die Sichtbarkeit wird bei verlassen der Einstellungen deaktiviert.
- Je nach Gerät kann ein anderes Codeverfahren Anwendung finden.
   Bei manchen Geräten finden Sie eine vierstellige Pin Nummer im Handbuch dieses Geräts. Bei neueren Geräten wird Ihnen der zu verwendende Code auf einem oder beiden Geräten angezeigt.

#### Hinweis:

Der Bluetooth Status und empfangene Daten werden oben in der Statusleiste angezeigt.

#### Erweiterte Einstellungen

Zum Aufrufen der erweiterten Einstellungen drücken Sie erst die Menü-Taste ( 🔳 ) oben rechts.

Hier können Sie die Geräteliste aktualisieren, den Bluetooth Namen ändern oder per Bluetooth empfangene Daten anzeigen lassen.

# Zugang zum Internet - WLAN

Ihr Tablet ist mit integrierter WLAN-Technologie ausgestattet, um sich über ein WLAN-Netzwerk mit dem Internet zu verbinden. Das WLAN-Netzwerk muss zunächst konfiguriert werden. Zur Konfiguration müssen Sie sich im Bereich eines WLAN-Netzwerks befinden, über welches Sie sich verbinden können. Kommen Sie wieder in den Bereich eines einmal konfigurierten WLAN-Netzwerks, dann versucht Ihr Gerät, sich erneut zu verbinden.

**Bitte beachten Sie:** Zur Einrichtung einer WLAN-Verbindung müssen Sie das Verschlüsselungspasswort (WLAN Schlüssel) des gewünschten WLAN-Netzwerks kennen.

Ihnen muss der Zugriff auf dieses Netzwerk gestattet sein und keine anderen Einstellungen des Netzwerks, wie MAC-Adressenfilter, verweigern Ihnen den Zugang.

*Die MAC-Adresse Ihres Geräts finden Sie hier: "Einstellungen" – "Über das Gerät" – "Status".* 

#### WPS-fähigen Router verbinden

Dieses Gerät unterstützt Wi-Fi geschütztes Setup (WPS). Wenn Ihr Router WPS-fähig ist, können Sie die WPS Taste nutzen, um das Gerät mit Ihrem Router zu verbinden.

#### Hinweis

- Sehen Sie in der Bedienungsanleitung Ihres Routers nach, wie Sie ein WPS Gerät mit dem Router verbinden können.
- Es kann vorkommen, dass dies nicht mit allen gängigen Routern funktioniert, bitte nutzen Sie dann die manuelle Einstellung.
- (1) Drücken Sie die WPS Taste am WLAN Router.

**Hinweis:** Einige Router verwenden die WLAN-Taste auch für eine WPS Verbindung. In diesem Fall drücken Sie die WLAN-Taste des Routers bitte für 6 Sekunden.

(2) Berühren Sie das Symbol für die "Einstellungen" (Settings) auf dem Startbildschirm.

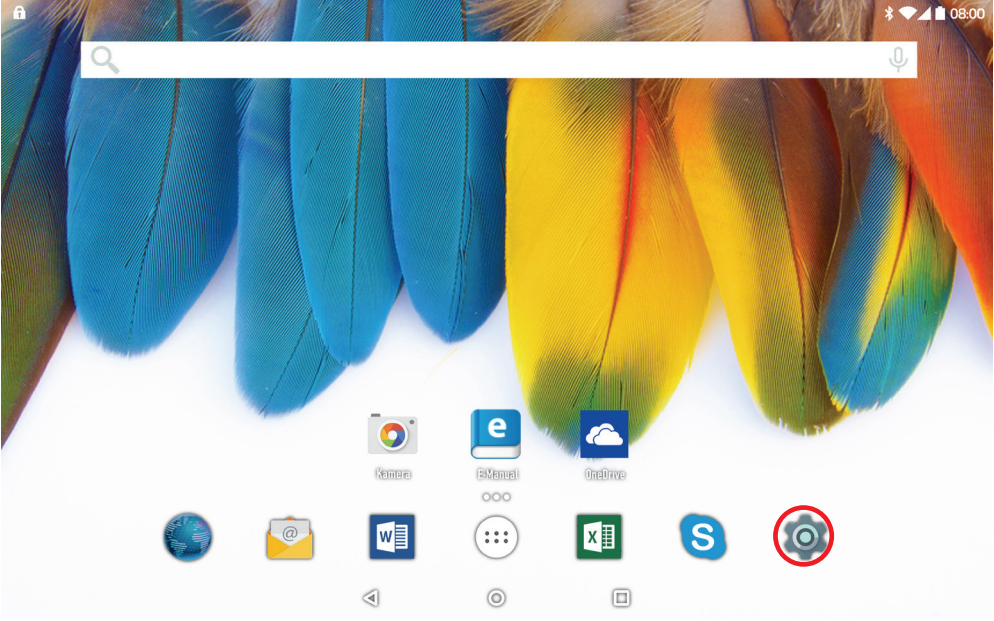

# (3) Tippen Sie auf "WLAN".

|               | * 🛆 🖬 11:39              |
|---------------|--------------------------|
| Einstellungen | ۹                        |
| VIAN *        | Bluetooth                |
| SIM-Karten    | Datenverbrauch           |
| ··· Mehr      |                          |
| Gerät         |                          |
| Display       | Ton & Benachrichtigungen |
| Speicher      | Akku                     |
| Apps          | Nutzer                   |
| Nutzer        |                          |
| Standort      | Sicherheit               |
| E Konten      | Sprache & Eingabe        |
| Q 0           |                          |

(4) Aktivieren Sie die Funktion gegebenenfalls durch tippen auf "Aus". "WLAN AN" wird angezeigt.

|   | = 6 ô |            |              | * 🛛 🖬 11:39 |
|---|-------|------------|--------------|-------------|
|   |       | WLA        | N            | ٩ :         |
| • |       | An         |              |             |
|   |       | •          | AXWAN-PM     |             |
|   |       | -          | AXWAN_Fritz  |             |
|   |       | -          | AXWAN-PM-TK  |             |
|   |       | <b>V</b> 4 | AXWAN        |             |
|   |       | -          | AXWAN-PM-EDV |             |
|   |       |            |              |             |

| ~ | $\sim$ | _ |  |
|---|--------|---|--|
| ~ | 0      |   |  |
|   |        |   |  |

(5) Öffnen Sie die erweiterten WLAN Einstellungen durch tippen auf ■ oben Rechts.

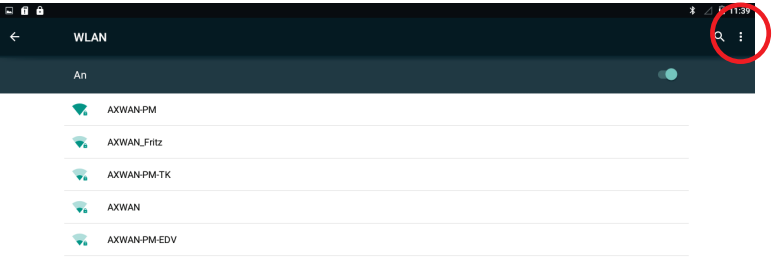

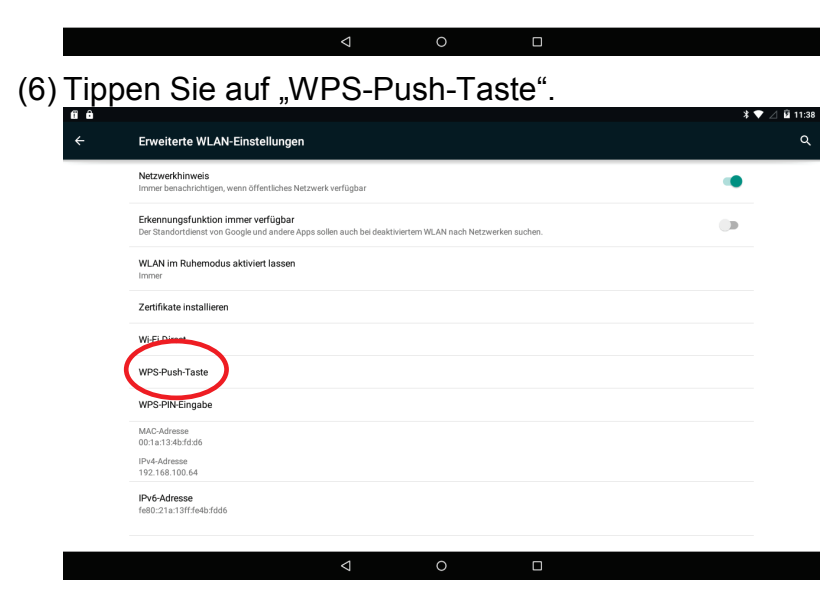

(7) Warten Sie, bis die Kopplung abgeschlossen ist.

#### Manuelle WLAN-Einrichtung

(1) Berühren Sie das Symbol für die "Einstellungen" (Settings) auf dem Startbildschirm.

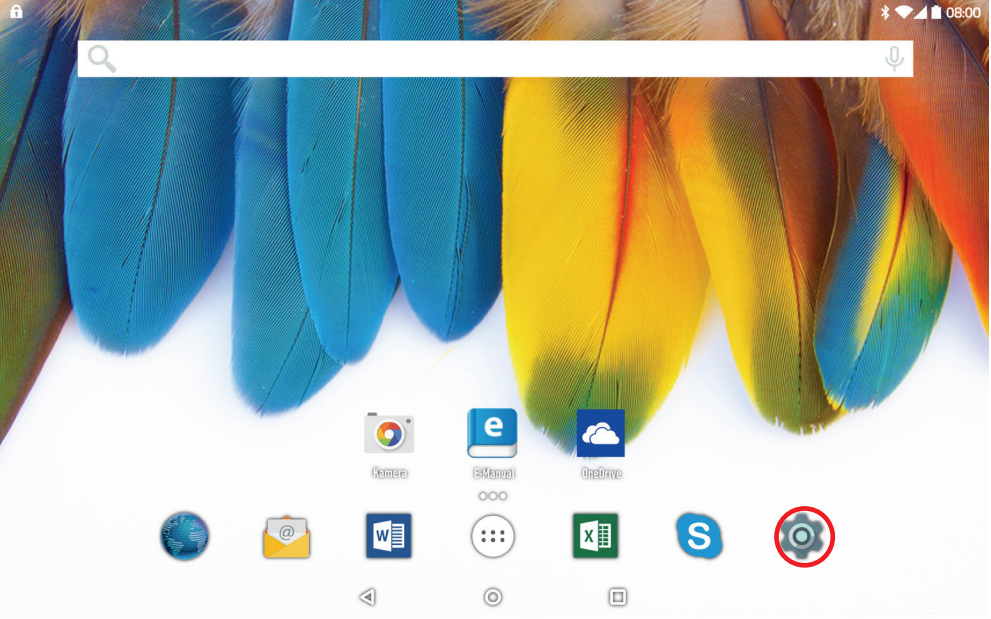

# (2) Tippen Sie auf "WLAN".

| 88 |                      |   |   |                          | * 2 |
|----|----------------------|---|---|--------------------------|-----|
|    | Einstellungen        |   |   |                          |     |
|    | Drahtlos & Netzwerke |   |   |                          |     |
|    | VLAN                 |   | * | Bluetooth                |     |
|    | SIM-Karten           |   | 0 | Datenverbrauch           |     |
|    | ••• Mehr             |   |   |                          |     |
|    | Gerät                |   |   |                          |     |
|    | Display              |   |   | Ton & Benachrichtigungen |     |
|    | Speicher             |   |   | Akku                     |     |
|    | Apps                 |   | ÷ | Nutzer                   |     |
|    | Nutzer               |   |   |                          |     |
|    | Standort             |   | â | Sicherheit               |     |
|    | L Konten             |   | • | Sprache & Eingabe        |     |
|    |                      | 4 | 0 |                          |     |

(3) Aktivieren Sie die Funktion gegebenenfalls durch tippen auf "Aus". "WLAN AN" wird angezeigt.

| B 6 8 |            |              | 第 ⊿ 🛱 11:39 |
|-------|------------|--------------|-------------|
| ÷     | WLA        | N            | ۹ :         |
|       | An         | •            |             |
|       | •          | AXWAN-PM     |             |
|       | ₩.         | AXWAN_Fritz  |             |
|       | <b>V</b> 4 | AXWAN-PM-TK  |             |
|       | w.         | AXWAN        |             |
|       | <b>V</b> 4 | AXWAN-PM-EDV |             |
|       |            |              |             |
|       |            |              |             |
|       |            |              |             |

#### < 0 □

(4) Ihr Gerät scannt automatisch nach verfügbaren WLAN-Netzwerken und zeigt sie an. Die Liste verfügbarer Netzwerke zeigt alle Drahtlosnetzwerke innerhalb der Reichweite Ihres Geräts.

#### Bitte beachten Sie:

- a) Die Liste der verfügbaren Netzwerke wird ständig aktualisiert.
- b) Mit aktivierter WLAN-Funktion verbindet sich Ihr Gerät automatisch mit Ihren konfigurierten Netzwerken, sobald Sie sich in deren Bereich befinden.

(5) Berühren Sie das Netzwerk, mit dem Sie sich verbinden möchten, geben Sie die erforderlichen Netzwerkinformationen (Passwort) ein und berühren Sie dann "Verbinden". Ihr Gerät versucht nun, eine Verbindung mit diesem WLAN-Hotspot mit den von Ihnen eingegebenen Netzwerkparametern aufzubauen. Ist die Verbindung erfolgreich, so wird die Meldung "Verbunden mit XXX" unter der WLAN-Einstellung angezeigt.

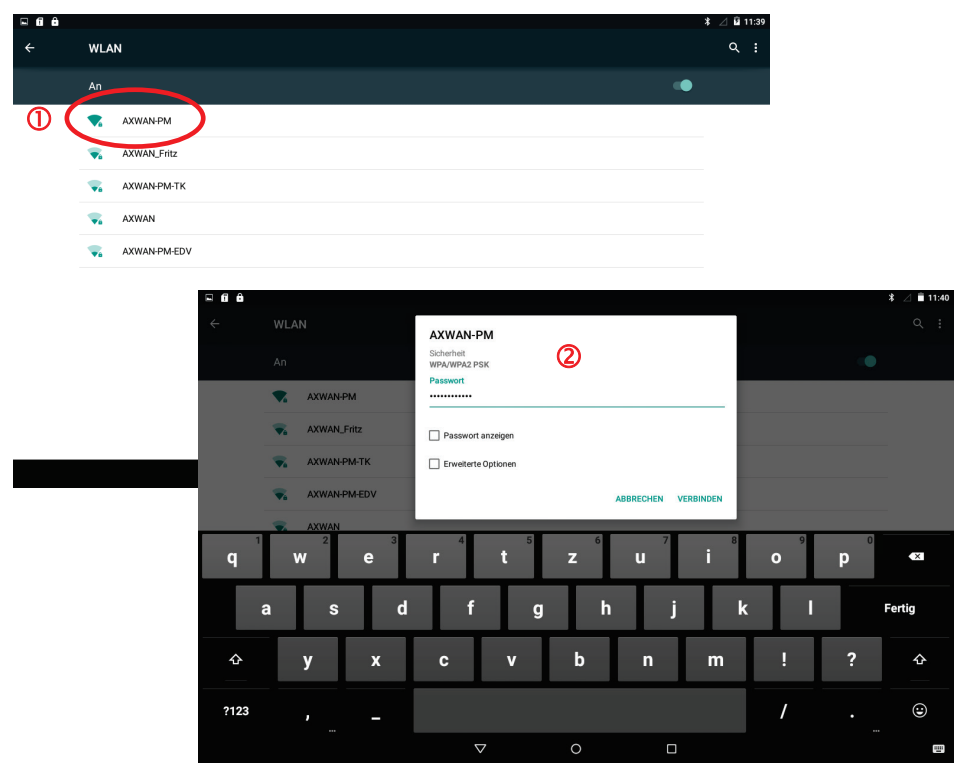

#### **Erweiterte Verbindung**

Zum Aufrufen der erweiterten Netzwerkparameter ("Regulatorische Domäne", "IP-Adresse", usw.), drücken Sie erst die Menü-Taste ( ) und dann "Erweitert" in der oberen Rechten Ecke. Weitere Parameter werden angezeigt. Die erforderlichen Informationen erhalten Sie vom Netzwerkadministrator.

#### Webbrowser starten

Berühren Sie das Programmsymbol zur Anzeige aller Apps, dann berühren Sie das Browsersymbol <sup>(C)</sup>, um den Webbrowser zu starten.

Sind Sie bereits mit einem Netzwerk verbunden, so wird der Webbrowser geöffnet und Sie können im Internet surfen.

**Bitte beachten Sie:** Nicht alle Drahtlosnetzwerke bieten Zugang zum Internet. Einige WLAN-Netzwerke verbinden nur verschiedene Computer untereinander, ohne mit dem Internet verbunden zu sein. **Bitte beachten Sie:** 

 Zur Verbindung mit dem Internet benötigen Sie eine SIM-Karte eines Mobilfunkunternehmens sowie einen entsprechenden Tarif, der eine Internetverbindung ermöglicht. Hierdurch können weitere Kosten entstehen.

# Virtuelle Tastatur

Das Berühren eines beliebigen Texteingabefeldes öffnet die virtuelle Tastatur. Über die virtuelle Tastatur geben Sie die Adresse einer Website oder sonstige Texte ein.

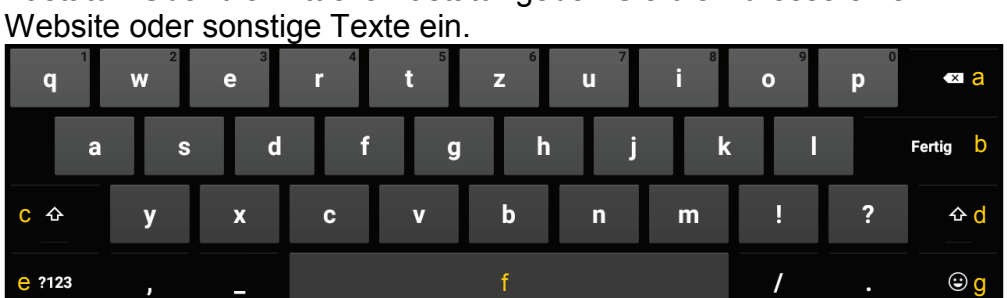

⊽h

- a.Rückstelltaste
- b. Bestätigen /OK / Enter
- c. Feststelltaste
- d. Feststelltaste

- e. Umschaltung Zahlen/Buchstaben
- f. Leertaste
- g. Emoticons
- h. Tastatur schließen

<u>Umlaute und Sonderzeichen</u> Über einige der Tasten können dort hinterlegte Sonderzeichen eingegeben werden.

- Drücken Sie die entsprechende Taste und halten Sie diese gedrückt.
- Drücken Sie weiter und fahren Sie so bis zu dem gewünschten Zeichen.
- Lassen Sie los, um das gewählte und hell hinterlegte Symbol einzugeben.

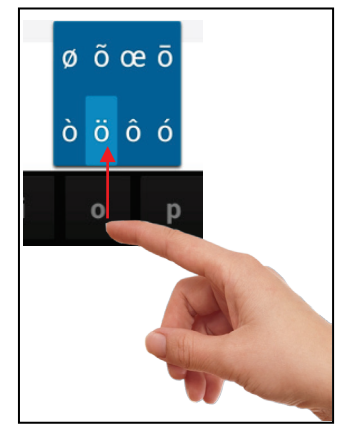

# Eingabemethode wählen

Haben Sie mehr als eine Eingabemethode auf diesem Gerät installiert, so wählen Sie durch Öffnen der Android Tastatureinstellungen (Eingabeoptionen) und dann Auswahl der Eingabemethode.

**Bitte beachten Sie:** Das Layout der Tastatur ändert sich entsprechend der Einstellungen für die Menüsprache.

# Webbrowser

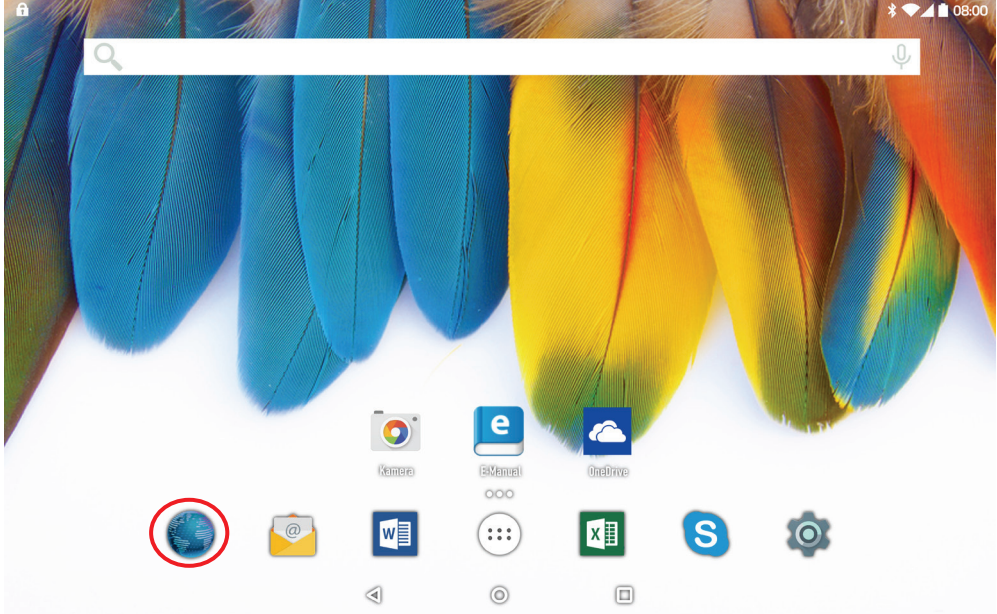

- Scrollen Sie aufwärts und abwärts, indem Sie die Seite berühren und sie nach oben oder unten ziehen (berühren Sie keinen Link).
- · Zum Öffnen eines Links berühren Sie ihn einfach.
- Sie können mehrere Webseiten gleichzeitig öffnen und dann eine davon zur Anzeige als Vollbild berühren.
- Zur Rückkehr zur vorher angezeigten Seite berühren Sie
- Zur Anzeige der Menüpunkte berühren Sie 
   III.
- Zur Rückkehr zum Startbildschirm berühren Sie O.
- Abhängig von der Stelle im Webbrowser können Sie einen Menüpunkt zur Anzeige weiterer Optionen gedrückt halten.
- Zum Ausfüllen eines Textfeldes berühren Sie das Feld, dann geben Sie mit der virtuellen Tastatur den Text ein.
- Berühren Sie die Seite zweimal kurz hintereinander, um sie zu vergrößern oder zu verkleinern oder berühren Sie mit zwei Fingern das Display und ziehen Sie diese dann auseinander zum Vergrößern oder wieder zusammen zum Verkleinern.

#### Menüpunkte Webbrowser

Bei der Anzeige einer Seite drücken Sie auf die Menü-Taste **II**, um die Menüpunkte anzuzeigen.

|               | 5                                         |                                 |  |  |  |
|---------------|-------------------------------------------|---------------------------------|--|--|--|
| Aktualisieren | Mit "Aktualisieren" aktualisieren Sie die |                                 |  |  |  |
|               | aktuelle Webseite, nachdem sie geladen    |                                 |  |  |  |
|               | wurde.                                    | -                               |  |  |  |
| Anhalten      |                                           |                                 |  |  |  |
| Startseite    | Kehren Sie zur                            | Startseite zurück.              |  |  |  |
| Schließen     | Webbrowser se                             | chließen                        |  |  |  |
| Für           | Speichert die a                           | ktuelle Internetseite für eine  |  |  |  |
| Offline-Lesen | spätere Verwe                             | ndung ohne Internetverbindung   |  |  |  |
| speichern     | auf dem Gerät                             |                                 |  |  |  |
|               | Hinweis: Enth                             | altene Funktionen oder          |  |  |  |
|               | Verknüpfunger                             | n funktionieren bei der Offline |  |  |  |
|               | Version möglic                            | herweise nicht.                 |  |  |  |
| Seitenlink    | Senden Sie die                            | e aktuelle Internetseite per    |  |  |  |
| teilen        | E-Mail an Beka                            | annte.                          |  |  |  |
| Suchen        | Suchen Sie au                             | f der aktuellen Internetseite   |  |  |  |
|               | nach Begriffen                            |                                 |  |  |  |
| Desktop-      | Bei aktivierter l                         | Funktion werden Internetseiten  |  |  |  |
| Version       | wie am Compu                              | iter angezeigt.                 |  |  |  |
| Neuer Tab     | Öffnet ein neues Tab.                     |                                 |  |  |  |
| Seiteninfo    | Informationen                             | über die aktuelle Seite.        |  |  |  |
| Einstellungen | Weitere Brows                             | ereinstellungen:                |  |  |  |
|               | Allgemein                                 | Startseite festlegen und        |  |  |  |
|               |                                           | Automatische                    |  |  |  |
|               |                                           | Textergänzung                   |  |  |  |
|               | Datenschutz                               | Verwalten von                   |  |  |  |
|               | & Sicherheit                              | Formulardaten, Cache,           |  |  |  |
|               |                                           | Cookies und Verlauf             |  |  |  |
|               | Bedienhilfen                              | Einstellungen für Textgröße     |  |  |  |
|               | und Kontrast                              |                                 |  |  |  |
|               | Erweitert Erweiterte Browser-             |                                 |  |  |  |
|               | einstellungen                             |                                 |  |  |  |
|               | Bandbreiten                               | Einstellungen für               |  |  |  |
|               | - verwaltung                              | übertragene Daten.              |  |  |  |
|               | Labs                                      | Experimentelle Funktionen       |  |  |  |

# **E-Mails lesen**

Dieses Gerät ist mit einem vorinstallierten E-Mail-Programm ausgestattet. Sie können E-Mails aus dem Internet jederzeit mit diesem Gerät senden oder empfangen. Achten Sie auf eine Internetverbindung, bevor Sie den E-Mail-Dienst benutzen. Im **Startbildschirm** berühren Sie das Symbol E-Mail zum Aufrufen des E-Mail-Programms. Alternativ berühren Sie das Programmsymbol zur Anzeige aller Apps, dann berühren Sie das E-Mail-Symbol zum Aufrufen des E-Mail-Programms.

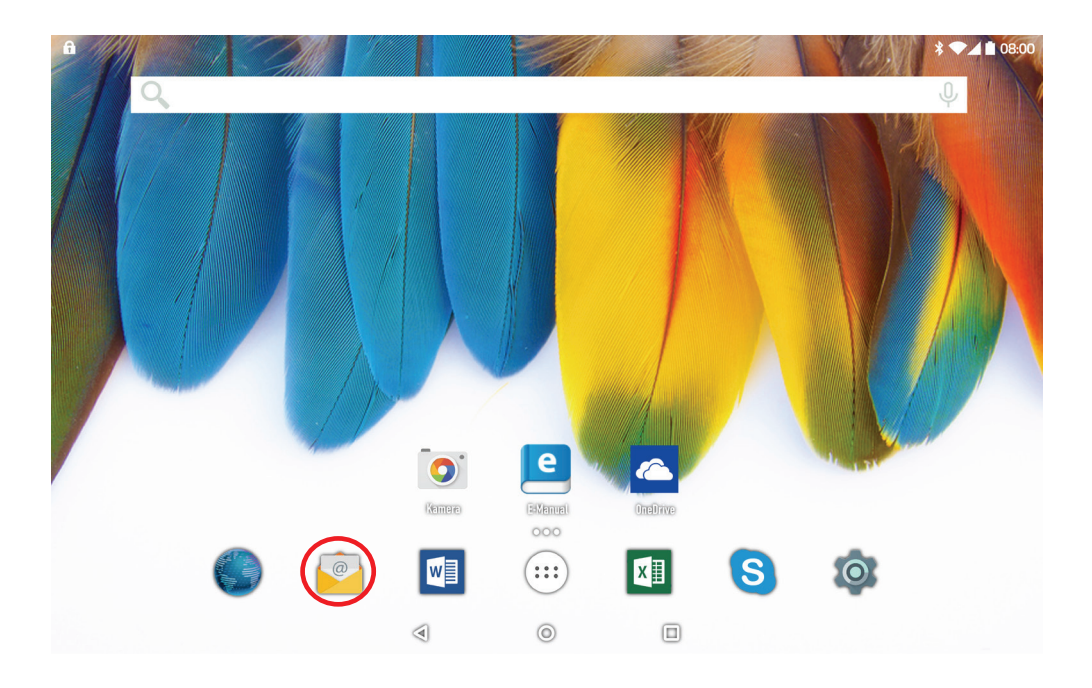

# E-Mail-Account einrichten

Zunächst müssen Sie einen E-Mail-Account zum Empfangen und Senden von E-Mails einrichten.

- (1) Sie werden zur Einrichtung eines Accounts aufgefordert, sobald Sie das E-Mail-Programm starten. Berühren Sie "Weiter".
- (2) Geben Sie Ihre E-Mail-Adresse und Ihr Login-Passwort ein. Sie können den Account als Standardeinstellung einrichten indem Sie die Option "Standardgemäß E-Mails von diesem Account senden" wählen. Berühren Sie "Weiter".

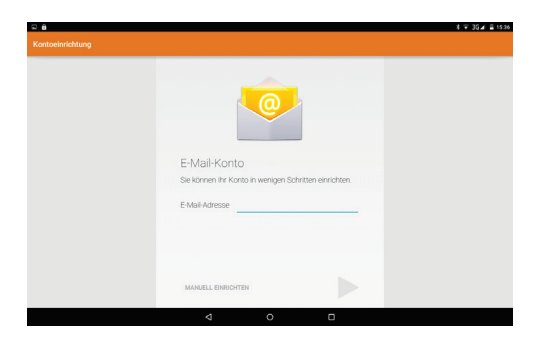

- (3) Geben Sie die erforderlichen Informationen zur Einrichtung des POP3/IMAP Servers ein. Diese Informationen erhalten Sie von Ihrem Dienstanbieter, Netzwerkadministrator oder im Internet.
- (4) Ihr Gerät überprüft die Einstellungen. Nach der Ankündigung "Ihr Account ist eingerichtet und E-Mails sind unterwegs" ist Ihr Account erfolgreich eingerichtet.
- (5) Geben Sie Ihren Namen zur Anzeige in den E-Mails ein und berühren Sie "Erledigt".

**Bitte beachten Sie:** Haben Sie mehr als einen Account, so geben Sie bei jedem Start des E-Mail-Programms den Standard-E-Mail-Account ein.

#### Achtung!

Bitte prüfen Sie unbedingt die Richtigkeit von Posteingangs und Ausgangsserver! Diese können abhängig von Ihrem Provider nicht immer automatisch ermittelt werden.

# E-Mail-Menü

E-Mail Funktionen befinden sich rechts in der Kopfleiste der E-Mail.

|   | Verfassen einer neuen E-Mail. |
|---|-------------------------------|
| Q | Posteingang durchsuchen.      |
|   | Aktuelle E-Mail löschen.      |
| : | Einstellungen überprüfen      |

#### Accounts verwalten

Sie können mehr als einen Account einrichten und diese Accounts durch Überprüfung von Information zu den Accounts, Hinzufügen weiterer Accounts oder Löschen von Accounts verwalten.

Neuen Account hinzufügen

Folgen Sie den nachstehenden Schritten, um einen neuen Account hinzuzufügen.

- Starten Sie das E-Mail-Programm, drücken Sie und tippen Sie auf "Einstellungen" oben Rechts zur Anzeige der Menüpunkte. Wählen Sie "Accounts".
- (2) Tippen Sie in der oberen rechten Ecke auf "Konto hinzufügen".
- (3) Folgen Sie den Schritten zur Einrichtung eines E-Mail-Accounts.

E-Mail Account löschen

- (1) Starten Sie das E-Mail-Programm, drücken Sie und tippen Sie auf "Einstellungen" oben rechts zur Anzeige der Menüpunkte. Wählen Sie "Accounts".
- (2) Wählen Sie den zu löschenden Account aus und bewegen Sie sich in der Liste der Einstellungen für diesen Account ganz nach unten.
- (3) Tippen Sie auf "Konto entfernen und bestätigen Sie mit OK.

Accounteinstellungen überprüfen

- Starten Sie das E-Mail-Programm, drücken Sie I und tippen Sie auf "Einstellungen" oben rechts zur Anzeige der Menüpunkte. Wählen Sie "Accounts". .
- (2) Wählen Sie den zu gewünschten Account aus.
- (3) Die Liste der Einstellungen für diesen Account wird rechts angezeigt.

# E-Mails anzeigen

Navigieren Sie nach dem Start des E-Mail-Programms zu Ihrer Mailbox.

- In der Mailbox ziehen Sie den Finger über den Bildschirm, um durch die E-Mail-Liste zu scrollen.
- Berühren Sie eine E-Mail, um sie zu öffnen.

# Musikwiedergabe

Berühren Sie das Programmsymbol zur Anzeige aller Apps, dann berühren Sie das Musiksymbol zum Aufrufen des Musikmodus.

#### Musikbibliothek

Rufen Sie die Musikbibliothek nach dem Start des Musikplayers auf. Die Musikbibliothek zeigt Ihre Musikdateien nach Kategorien sortiert an (Interpret, Album, Titel, Genre usw.), sofern Ihre Musikdateien diese Informationen zu den Musiktiteln enthalten. Enthalten einige Ihrer Musikdateien keine Informationen, so werden sie in der Musikbibliothek als "Unbekannt" klassifiziert. Beim Kopieren der Musik auf das Gerät wird die Musikbibliothek automatisch aktualisiert.

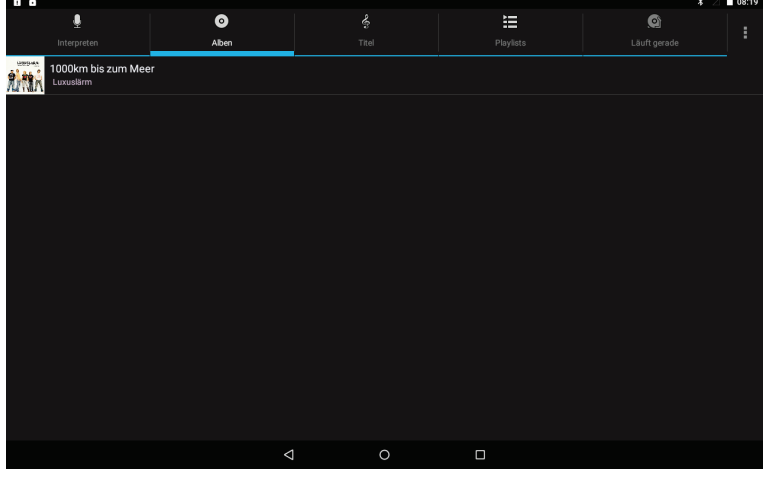

- Ziehen Sie die Dateiliste zum Scrollen mit dem Finger aufwärts und abwärts.
- Berühren Sie einen Musiktitel zur Wiedergabe.
- Zur Rückkehr zum Startbildschirm berühren Sie O / I

# Wiedergabebildschirm

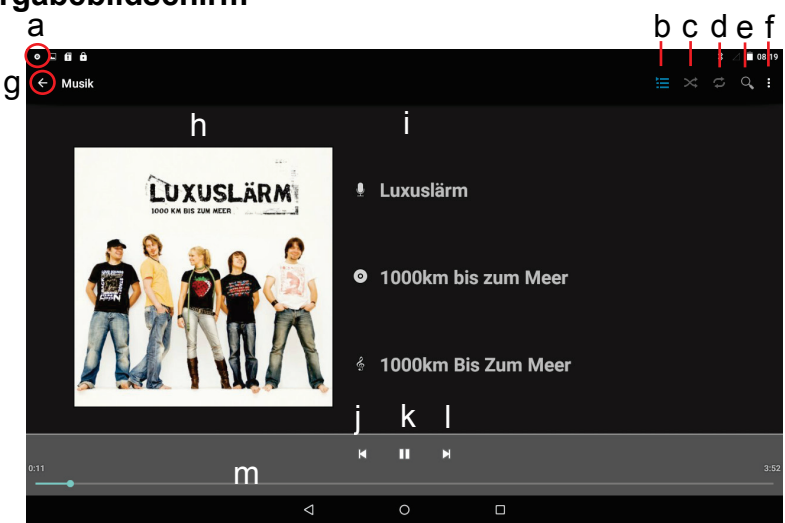

- a. Anzeige, dass die Anwendung aktiv ist wird auch angezeigt, falls diese im Hintergrund läuft
- b. Aktuelle Wiedergabeliste aufrufen
- c. Aktivieren oder Deaktivieren der Zufallswiedergabe
- d. Wiederholmodus wählen
- e. Musiktitel suchen
- f. Menü-Taste Weitere Funktionen
- g. Zurück zur Musikbibliothek
- h. CD Cover (Falls vorhanden)
- i. ID3-Informationen (Interpret, Album usw.)
- j. Kurz drücken Vorheriger Musiktitel Gedrückt halten – Schneller Rücklauf
- k. Wiedergabe/Pause
- Kurz drücken Nächster Musiktitel Gedrückt halten – Schneller Vorlauf
- m.Fortschrittsbalken

- Zur Unterbrechung oder Fortsetzung der Wiedergabe berühren Sie Pause Ⅲ / Wiedergabe ►.
- Zur Wiedergabe des vorherigen/nächsten Titels berühren Sie 
   ✓ ▶.
- Berühren Sie den Fortschrittsbalken, um zu einer bestimmten Stelle im Titel zu springen. Alternativ ziehen Sie den Cursor im Fortschrittsbalken zu einer anderen Stelle im Song.
- Mehrfaches Berühren der ID3-Informationen sucht nach Informationen zum Musiktitel im Internet.
- Berühren Sie 🔄, um zur Musikbibliothek zurückzukehren.
- Zur Rückkehr zum Startbildschirm berühren Sie O oder

#### Fotoanzeige

Berühren Sie das Programmsymbol zur Anzeige aller Apps, dann berühren Sie das Galeriesymbol zum Aufrufen der Galerie.

#### Miniaturbilder

Der erste Bildschirm im Fotomodus zeigt alle Fotos / Videos und Unterordner im Gerät oder auf der Speicherkarte als Miniaturbilder. Zur Anzeige eines Fotos berühren Sie sein Miniaturbild zum Öffnen. Befindet sich ein Foto/Video in einem Unterordner, so öffnen Sie den Unterordner zur Anzeige der enthaltenen Fotos/Videos als Miniaturbilder.

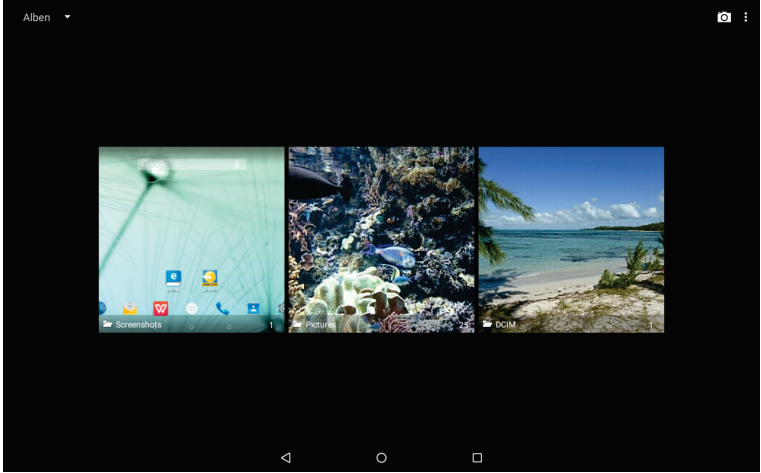

# Foto anzeigen

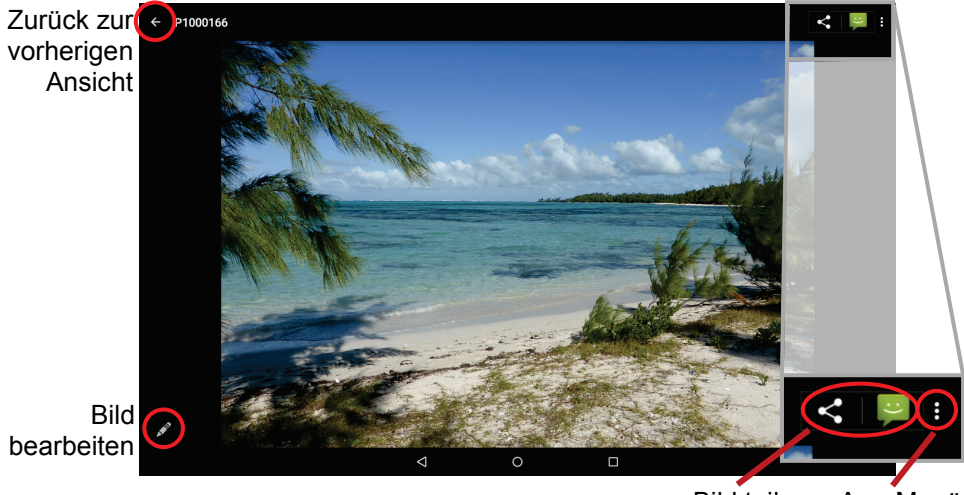

Bild teilen App-Menü öffnen

Während der Bildbetrachtung berühren Sie den Bildschirm zur Anzeige der Statusleisten oben und unten im Bild.

- Zum Starten einer Diashow drücken Sie die Menü-Taste oder das entsprechende Symbol ( ) oben Rechts und tippen Sie dann auf "Diashow".
- Tippen Sie erneut auf den Bildschirm um die Diashow zu beenden.
- Zur Anzeige des vorherigen/nächsten Bildes ziehen Sie mit dem Finger das Bild nach links oder rechts.
- Zur Vergrößern
   oder Verkleinern
   eines Bildes, ber
   brühren Sie mit zwei fingern das Display und ziehen diese dann aus einander oder zusammen.
- Zur Bilddrehung um 90° nach links oder rechts berühren Sie und tippen Sie dann auf "Nach links drehen" oder "Nach rechts drehen".
- Berühren Sie wieder III und gehen dann auf "Details" um Details zum aktuellen Bild aufzurufen.
- Um das Bild als Hintergrund oder Kontaktbild zu nutzen tippen Sie auf 
  und dann auf "Bild festlegen als".

#### Kamera bedienen

Die Kamera kann für die Videotelefonie sowie für das Erstellen von Portraitfotos und Videos verwendet werden.

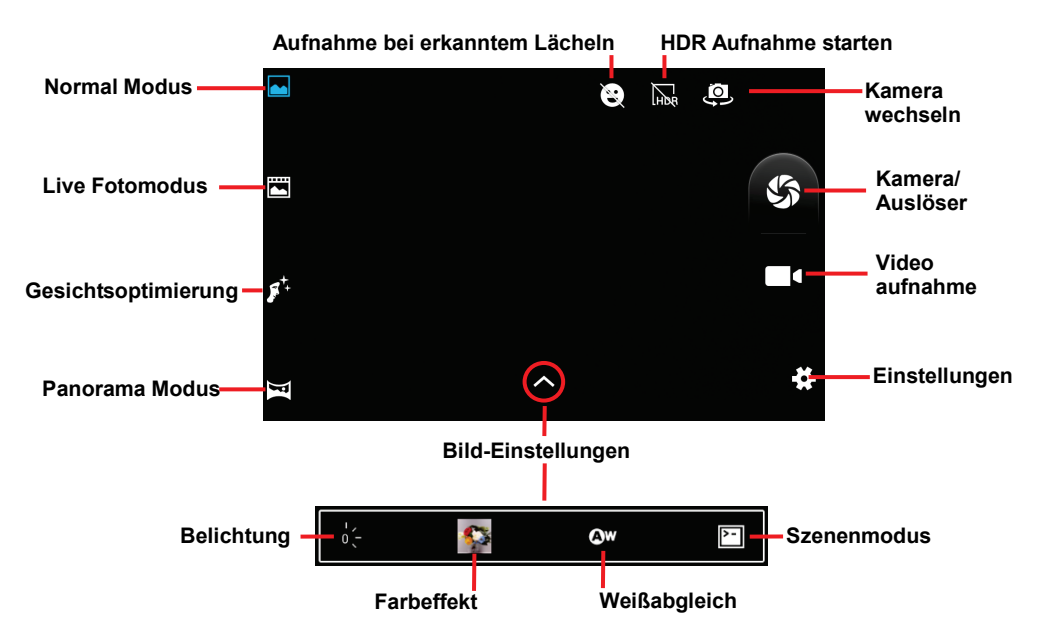

# Bildausschnitt vergrößern (Zoom)

Drücken Sie mit zwei Fingern gleichzeitig leicht auf den Bildschirm.

Ziehen Sie die Finger auseinander, um das Bild zu Vergrößern (Zoom) oder schieben Sie die Finger wieder zusammen, um zum Ausgangsbild zurück zu kehren.

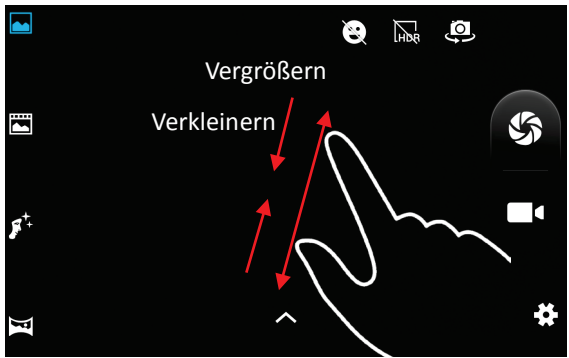

#### Kamera wechseln

Tippen Sie auf, 🤐 um von der Frontkamera zur rückseitigen Kamera zu wechseln, falls vorhanden.

#### Kameraeinstellungen

Tippen sie zum Öffnen der Einstellungen auf das Einstellungssymbol in der unteren, rechten Ecke.

Durch tippen auf das jeweilige Symbol öffnen sich weitere Menüs.

|                             | Einstellung         | Wert                                     |
|-----------------------------|---------------------|------------------------------------------|
|                             | GPS                 | Ein /Aus                                 |
| GPS-Standortinformationen O | Standardinformation |                                          |
| Bildeigenschaften Standard  | Bildeigenschaften   | Einstellung für                          |
| Anti-Flimmern Auto          |                     | Schärfe, Farbton und<br>Sättigung in den |
| Standard wiederherstellen   |                     | Werten Hoch Mittel                       |
|                             |                     | Niedrig                                  |
|                             | Anti-Flimmern       | Ein /Aus                                 |
|                             | Standard            |                                          |
|                             | wiederherstellen    |                                          |

|                                          | Einstellung         | Wert                    |
|------------------------------------------|---------------------|-------------------------|
|                                          | ZSD                 | Ein /Aus                |
| ZSD O                                    | Sprachaufzeichnung  | Ein /Aus                |
| Sprachaufzeichnung O                     | Gesichtserkennung   | Ein /Aus                |
| Gesichtserkennung                        | Selbstauslöser      | Aus, 2, 10 Sekunden     |
|                                          | Geschwindigkeit für | 40 oder 99              |
| Selbstausioser :9                        | Serienaufnahmen     | Aufnahmen               |
| Geschwindigkeit für Seriena 40 Aufnahmen | Bildgröße           | Auflösung               |
| Bildgröße 2 Megapixel                    |                     | entsprechend er         |
| Vorschaugröße Vollbild                   |                     | verwendeten Kamera      |
|                                          | Vorschaugröße       | Standard 4:3 / Vollbild |

**Bitte beachten Sie:** Wird die **Vorschaugröße** verändert, stehen unter **Bildgröße** möglicherweise weniger Auswahlmöglichkeiten zur Verfügung.

|                   |        | Einstellung       | Wert                           |
|-------------------|--------|-------------------|--------------------------------|
|                   |        | Rauschreduzierung | Ein /Aus                       |
| Rauschreduzierung |        | EBS               | Ein /Aus                       |
| EBS               | 0      | Mikrofon          | Ein /Aus                       |
| Mikrofon          |        | Audiomodus        | Treffen, Normal                |
| Audiomodus        | Normal | Zeitraffer        | Aus, 1, 1,5 oder 2<br>Sekunden |
| Zeitraffer        | •      | Videoqualität     | Niedrig, Mittel, Hoch,         |
| Videoqualität     | Hoch   |                   | Fein                           |
|                   |        |                   |                                |

# ES Datei Explorer

Im Startbildschirm berühren Sie das Programmsymbol zur Anzeige aller Apps, dann berühren Sie das Explorersymbol zum Aufrufen des ES Explorers.

# Bildschirmelemente

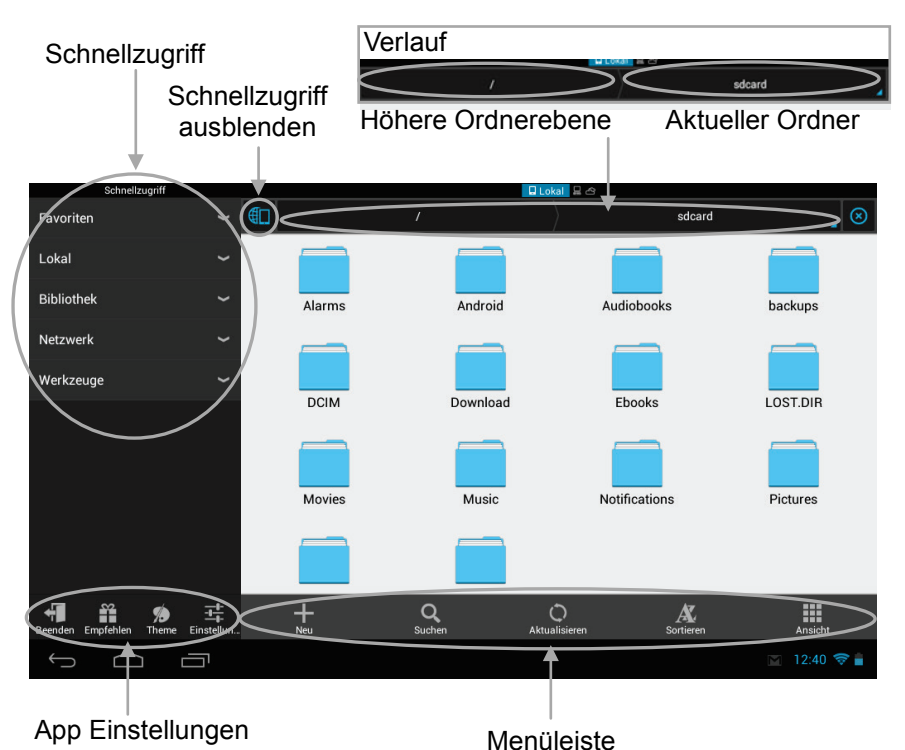

# Schnellzugriff

Die wichtigsten Elemente und Speicherorte sind direkt über den Schnellzugriff am Linken Bildrand abrufbar.

| Favoriten        | Als Favorit gekennzeichnete                |
|------------------|--------------------------------------------|
|                  | Speicherorte öffnen                        |
| Lokal            | Lokale Speicherorte öffnen                 |
| Bibliothek       | Medienbibliothek                           |
| Netzwerk         | Zugriff auf Netzwerkelemente               |
| Werkzeuge        | Zusätzliche Funktionen                     |
| Durch tippen auf | kann die Schnellzugriffsleiste ausgeblende |

werden.

#### Verlauf

Über den Verlauf am oberen Rand können Sie verfolgen, in welchem Ordner Sie sich befinden.

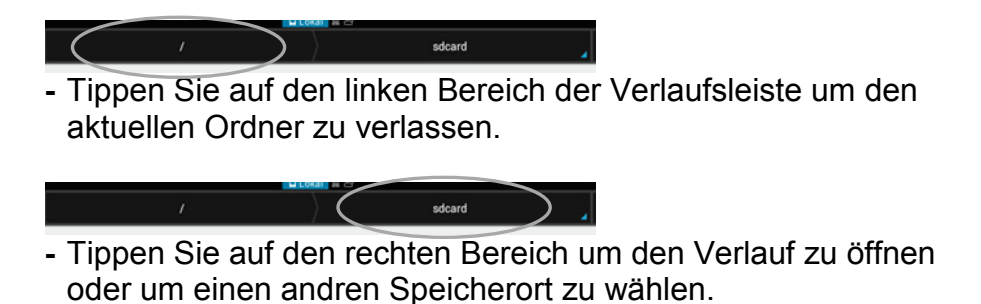

#### Hinweis

Befinden Sie sich bereits auf der niedrigsten Ordnerebene, ist der linke Bereich nicht vorhanden.

#### Fenster verwalten

Wird ein neues Element über den Schnellzugriff geöffnet, öffnet sich der Inhalt in einem neuen Fenster.

Die offenen Fenster werden am oberen Bildrand angezeigt.

Zwischen den Fenstern können Sie durch wischen nach links oder rechts wechseln.

Tippen Sie auf 🙆 um das aktuelle Fenster zu schließen.

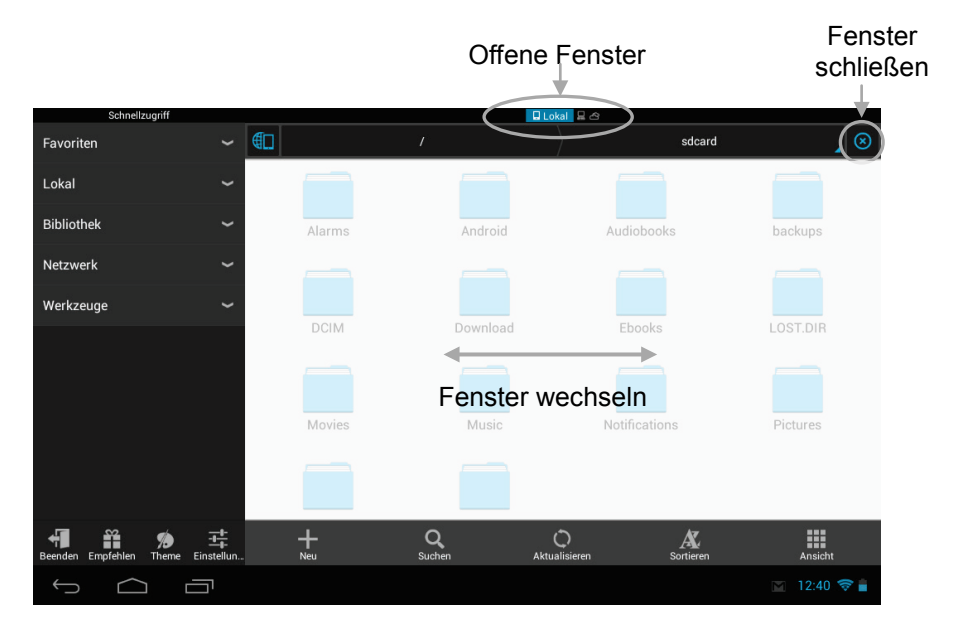

# Allgemeines

Standardpfad ist die interne SD Karte. Tippen Sie auf den Verlauf oben, um zwischen den angeschlossenen Speichermedien zu wechseln.

Externe Speichergeräte befinden sich im Ordner "mnt":

| sdcard      | Nutzbarer interner Speicher des |
|-------------|---------------------------------|
|             | Geräts.                         |
| external_sd | Eingesteckte Micro SD           |
|             | Speicherkarten.                 |
| usb_storage | Über den USB Adapter            |
|             | angeschlossene USB              |
|             | Speichergeräte.                 |

# Dateien und Ordner navigieren

- Ziehen Sie die Dateiliste zum Scrollen mit dem Finger aufwärts und abwärts.
- Zum Öffnen einer Datei oder eines Ordners berühren Sie Datei oder Ordner.
- Gehen Sie eine Ebene im Verzeichnis zurück, indem Sie auf den linken Bereich des Verlaufs tippen.
- Von überall kehren Sie direkt zum Startbildschirm zurück, indem Sie die Zurück oder Home Taste berühren.
- Berühren Sie "Lokal" im Schnellzugriff und "Startseite", um direkt in das Stammverzeichnis zu navigieren.

# Menüleiste

Mit der Werkzeugleiste navigieren Sie den internen Speicher bzw. die Speicherkarte zum Löschen und Kopieren von Dateien.

| <b>↓</b><br>Neu       | Dateien/ Ordner hinzufügen. |
|-----------------------|-----------------------------|
| <b>Q</b><br>Suchen    | Nach Dateitypen suchen.     |
| Q<br>Aktualisieren    | Ansicht aktualisieren       |
| <b>X</b><br>Sortieren | Ansicht sortieren           |
| Ansicht               | Umschalten der Ansicht.     |

Tippen Sie länger (ca. 3 Sekunden) auf einen Ordner oder eine Datei um diese Auszuwählen und weitere Funktionen angezeigt zu bekommen.

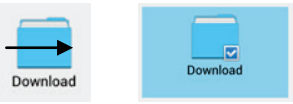

Nachfolgend können Sie mehrere weitere Ordner oder Dateien wählen.

| Kopieren     | Kopieren der aktuell gewählten Elemente.     |
|--------------|----------------------------------------------|
| Ausschneiden | Ausschneiden der aktuell gewählten Elemente. |
| Löschen      | Löschen der aktuell gewählten Elemente.      |
| Umbenennen   | Umbenennen des aktuell gewählten Elements.   |
| Mehr         | Zusätzliche Funktionen                       |

# Dateien und Ordner kopieren/verschieben

- (1) Ziehen Sie die Dateiliste zum Scrollen mit dem Finger aufwärts und abwärts, um die zu kopierende oder zu verschiebende Datei bzw. den Ordner zu wählen.
- (2) Lassen Sie den Finger auf der gewünschten Datei/Ordner, bis diese Blau hinterlegt ist.
- (3) Tippen Sie auf "Kopieren" oder "Verschieben". Navigieren Sie zu der neuen Speicherstelle für die Datei bzw. den Ordner.

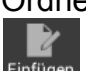

(4) Tippen Sie auf Einfügen um die Datei oder den Ordner

in den aktuellen einzufügen.

(5) Öffnen Sie alternativ das Feld am linken Rand des Dateifensters für mehr Optionen.

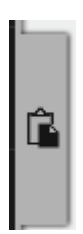

# Dateien und Ordner löschen

- (1) Ziehen Sie die Dateiliste zum Scrollen mit dem Finger aufwärts und abwärts, um die zu löschende Datei bzw. den Ordner zu wählen.
- (2) Lassen Sie den Finger auf der gewünschten Datei/Ordner, bis diese Blau hinterlegt ist.
- (3) Wählen Sie "Löschen", dann wählen Sie "Löschen" zur Bestätigung oder "Abbrechen" zum Abbruch der Löschung.

# Dateien und Ordner umbenennen

- (1) Ziehen Sie die Dateiliste zum Scrollen mit dem Finger aufwärts und abwärts, um die zu umzubenennende Datei bzw. den Ordner zu wählen.
- (2) Lassen Sie den Finger auf der gewünschten Datei/ Ordner, bis diese Blau hinterlegt ist.
- (3) Wählen Sie im Ausklappmenü "Umbenennen".
- (4) Berühren Sie das Eingabefeld zur Anzeige der virtuellen Tastatur und benennen Sie die Datei bzw. den Ordner um.
- (5) Berühren Sie "OK" zur Bestätigung des neuen Namens.

# **Apps Dritter verwalten**

Ihr Gerät unterstützt eine ganze Reihe Apps von Drittanbietern. Sie können diese Programme erwerben, um Ihrem Gerät zusätzliche Funktionen zu verleihen. Sie sind im Internet oder direkt auf Ihrem Produkt verfügbar.

# Vorinstallierte Programme

Das Gerät wird mit vorinstallierten Programmen ausgeliefert. Die Programme werden durch Berühren des Symbols **Programmsymbole** angezeigt. Dies sind Videoplayer, Audioplayer, Fotobrowser, Rechner usw.

## Programme installieren

Zur manuellen Installation von Programmen gehen Sie wie folgt vor:

- Laden Sie die Installationsdatei auf Ihren Computer herunter. Die Datei muss im Format .apk sein, das von Ihrem Tabletsystem unterstützt wird.
- (2) Schließen Sie das Gerät über USB-Kabel am Computer an.
- (3) Kopieren Sie die Installationsdatei auf das Gerät.
- (4) Trennen Sie das Gerät vom Computer ab.
- (5) Schalten Sie das Gerät ein und rufen Sie den Explorermodus auf.
- (6) Finden Sie die Installationsdatei und öffnen Sie sie.
- (7) Folgen Sie den Bildschirmanleitungen zur Installation des Programms.
- (8) Nach erfolgreicher Installation des Programms wird es in den Programmsymbolen angezeigt.

#### Programme deinstallieren

- (1) Berühren Sie das Symbol Einstellungen im Startbildschirm, um die Systemeinstellungen aufzurufen.
- (2) Wählen Sie "Programme (Apps)".
- (3) Berühren Sie das zu deinstallierende Programm.
- (4) Berühren Sie "Deinstallieren".

**Bitte beachten Sie:** *Die vorinstallierten Programmen können von Ihnen nicht deinstalliert werden.* 

Einige der für Android mobile entwickelten Programme laufen möglicherweise auf diesem Gerät nicht korrekt ab. Bitte wenden Sie sich an den entsprechenden Softwareentwickler für weitere Informationen oder Support.

Bitte beachten Sie:

Auf diesem Gerät sind verschiedene Anwendungen (Apps) Dritter installiert, deren Urheber nicht Axdia International ist.

Alle Rechte und Verpflichtungen verbleiben beim Urheber der Anwendung.

Axdia übernimmt keine Haftung für eventuelle Fehlfunktionen dieser Apps.

Bitte wenden Sie sich bei Support- oder Lizenzanfragen direkt an den jeweiligen Urheber.

Informationen dazu finden Sie in der Regel innerhalb der Anwendung.

**Vorsicht!** Bitte beachten Sie, dass die Installation von Programmen Dritter auf eigenes Risiko erfolgt! Fehlfunktionen oder Schäden durch die Installation von Programmen von Drittherstellern sind nicht durch die Garantie abgedeckt. Öffnen Sie die Einstellungen vom Startbildschirm aus durch Tippen auf das entsprechende Symbol.

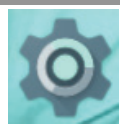

- Berühren Sie die gewünschte Funktion, um Einstellungen vorzunehmen.
- Wird rechts von einem Parameter ein Abhakkästchen angezeigt, so berühren Sie es zur Aktivierung dieser Option.
- Wischen Sie mit dem Finger über den Bildschirm, um weitere Einstellungen außerhalb des Bildschirms anzuzeigen.
- Nach Beendigung der Einstellungen berühren Sie zur Rückkehr in die Liste der Einstellungen oder berühren Sie , um zum Startbildschirm zurückzukehren. Ihre Einstellungen sind gespeichert.

# **Drahtlos & Netzwerke**

| WLAN      | Berühren Sie diese Zeile zur<br>Aktivierung/ Deaktivierung der<br>WLAN-Verbindung.<br>Drücken Sie die Menütaste oder<br>tippen Sie auf 🖬 in der oberen<br>rechten Ecke und anschließend auf<br>"Erweitert" in der oberen rechten<br>Ecke des Bildschirms zum<br>manuellen Einrichten und Verwalten |
|-----------|----------------------------------------------------------------------------------------------------|
| Bluetooth | Berühren Sie diese Zeile zur<br>Aktivierung/ Deaktivierung der<br>Bluetooth-Verbindung                                                                                                    |
| Mehr      | Hier finden Sie erweiterte<br>Netzwerkeinstellungen zum Beispiel<br>für VPN oder Mobilfunknutzung.                                                                                                    |

# <u>Gerät</u>

|              | 1                |                                  |
|--------------|------------------|----------------------------------|
| Display      | Hintergrund      | Zur Auswahl des                  |
|              |                  | Hintergrundbilds.                |
|              | Helligkeit       | Helligkeit des Bildschirms       |
|              | _                | einstellen.                      |
|              | Ruhezustand      | Einstellen der Verzögerung zur   |
|              |                  | autom.Abschaltung und Sperre     |
|              |                  | des Bildschirms. Zum erneuten    |
|              |                  | Einschalten drücken Sie einmal   |
|              |                  | Ein/Aus dann drücken Sie         |
|              |                  | erneut einmal zur Aufhebung      |
|              |                  | der Tastensperre auf dem         |
|              |                  | Bildechirm                       |
|              |                  |                                  |
|              |                  |                                  |
|              | Schriftgröße     | Zum Ändern der Schriftgröße      |
|              | Ū                | in den Menüs.                    |
|              | Display autom.   | Automatisches Drehen             |
|              | Drehen           | aktivieren/ deaktivieren         |
|              | Koordinaten-     |                                  |
|              | system des       |                                  |
|              | Beschleunigungs  |                                  |
|              | sensors          |                                  |
| Ton &        | Vordefinierte    | Wählen Sie ein vordefiniertes    |
| Benach-      | Profile          | Profil und stellt die Lautstärke |
| richtigungen |                  | für Musik Videos                 |
|              |                  | Benachrichtigungs- und           |
|              |                  | Tastentöne ein. Sie können den   |
|              |                  | Klang ebenfalls mit den          |
|              |                  | Lautstärketasten rechts auf dem  |
|              |                  | Gerät einstellen                 |
|              | Benach-          | Weitere Finstellungen zu         |
|              | richtigungen und | Geräteklang und                  |
|              | Sonstiges        | Benachrichtigungen               |
|              | Consuges         | Denaci i ici ilgui igen.         |
|              |                  |                                  |
|              |                  |                                  |
|              |                  |                                  |
|              |                  |                                  |
|              |                  |                                  |
|              |                  |                                  |
| 1            |                  |                                  |

| Speicher | Diese Einstellung ermöglicht Ihnen die Überprüfung<br>des Speicherplatzes von internem Speicher und<br>SD-Karte.<br>Stellen Sie hier auch ein, ob extern angeschlossene<br>USB Geräte oder Micro SD-Karten nach<br>Medieninhalten durchsucht werden sollen. |
|----------|----------------------------------------------------------------------------------------------------|
| Akku     | Anzeige von aktuellem Stromverbrauch und Akku-Zustands.                                                                                                    |
| Apps     | Dieser Bildschirm ermöglicht die Verwaltung Ihrer<br>Android™ Apps. Anzeige von Informationen zu den<br>auf Ihrem Gerät installierten Programmen.                                                                                                    |
| Nutzer   | Einstellungen zum Anlegen und zur<br>Synchronisation mit verschiedenen<br>Nutzerkonten.                                                                                                    |

#### <u>Nutzer</u>

| Standort   | Dieser Bildschirm ermöglicht, dass bestimmte |
|------------|----------------------------------------------|
|            | Android™ Apps Ihren derzeitigen Standort     |
|            | bestimmen.                                   |
| Sicherheit | Sicherheitsparameter und Bildschirmsperren   |
|            | einstellen.                                  |
| Konten     | Einstellungen zum Anlegen und zur            |
|            | Synchronisation mit verschiedenen            |
|            | E-Mailkonten.                                |
| Sprache &  | Stellen Sie Ihre Sprache und Region ein und  |
| Eingabe    | konfigurieren Sie Texteinstellungen für      |
| -          | schnellere und genauere Texteingabe.         |
| Sichern &  | Diese Einstellung ermöglicht Ihnen die       |
| zurück-    | Sicherung oder Wiederherstellung Ihrer       |
| setzen     | Systemeinstellungen oder Daten.              |
|            | Vorsicht! Alle alten Einstellungen werden    |
|            | ersetzt und Ihre Daten gelöscht.             |

# <u>System</u>

| Datum und Uhrzeit  | Hier stellen Sie Datum, Uhrzeit, Zeitzone |
|--------------------|-------------------------------------------|
|                    | und Zeitformat ein.                       |
| Ein-/Ausschalten   | Schalten Sie das Gerät Zeitabhängig an    |
| nach Zeitplan      | oder aus.                                 |
| Bedienungshilfe    | Zur Einstellung von Bedienungshilfen wie  |
|                    | das automatische drehen des Displays      |
|                    | oder zum einstellen der Reaktionszeit     |
|                    | des Touchscreens.                         |
| Drucken            | Zur Einrichtung eines geeigneten,         |
|                    | internetbasierten Druckservices.          |
| Entwickleroptionen | Für Anwendungsentwickler wichtige         |
|                    | Funktionen wie der USB-Debugging          |
|                    | Modus oder Anzeigefunktionen für die      |
|                    | Benutzeroberfläche                        |
| Über das Tablet    | Zeigt Informationen zu Ihrem              |
|                    | Tabletsystem an.                          |

## Störungserkennung

## Probleme mit dem Sensorbildschirm

- Vergewissern Sie sich, dass das Programm volle Unterstützung für den Sensorbildschirm bietet.
- Drücken Sie auf dem Bildschirm nicht zu hart auf. Das kann zu Fehlfunktionen führen.

# Kein Ton im Ohrhörer

 Vergewissern Sie sich, dass die Lautstärke nicht herunter geregelt ist und dass die Ohrhörer und der Anschluss in Ordnung sind.
 Vergewissern Sie sich, dass die Ohrhörer sauber sind. Beschädigte MP3-Dateien verursachen unterschiedliche Störungen oder können nicht wiedergegeben werden. Vergewissern Sie sich, dass die Dateien in Ordnung sind. Versuchen Sie andere Ohrhörer.
 Vergewissern Sie sich, dass die WLAN-Funktion aktiviert und ein Drahtlosnetzwerk in Reichweite ist.

## Schriftzeichen werden nicht korrekt angezeigt

· Vergewissern Sie sich, dass die Sprache korrekt eingestellt ist.

# Keine WLAN-Verbindung

- Achten Sie darauf, dass WLAN aktiviert ist und sich ein Drahtlosnetzwerk innerhalb der Reichweite befindet.
- Geben Sie das korrekte Passwort ein. Achten Sie auf Sonderschriftzeichen und Großschreibung. Die Schriftzeichen müssen entsprechend eingegeben werden.
- Folgen Sie den Hinweisen auf der nächsten Seite.

## Wifi –Verbindungsprobleme lösen

- 1. WLAN Einstellungen öffnen
- 2. WLAN auswählen und entfernen.
- 3. "Passwort anzeigen" anhaken und Passwort eingeben.
- 4. Auf Statusmeldungen unter dem Netzwerknamen achten:

| Problem                                      | Status- meldungen<br>(Unter dem<br>Netzwerknamen in den<br>WLAN Einstellungen)                                                                                         | Wahr-<br>scheinliche<br>Ursache                                                                                                 | Lösung                                                                                                    |
|----------------------------------------------|----------------------------------------------------------------------------------------------------|----------------------------------------------------------------------------------------------------|----------------------------------------------------------------------------------------------------|
| Netzwerk<br>kann nicht<br>gefunden<br>werden | Netzwerk kann nicht<br>gefunden werden                                                                                                    | - SSID nicht<br>sichtbar<br>- WLAN zu<br>schwach                                                                                | <ul> <li>SSID in der<br/>Router-<br/>Konfiguration<br/>sichtbar machen</li> <li>Entfernung zum<br/>Router verringern</li> <li>Firmware Update<br/>oder Kanal ändern</li> </ul>                       |
| Kein<br>Internet                             | ->Verbindung wird<br>hergestellt<br>-> Nicht verbunden                                                                                                    | - MAC Filter<br>aktiv                                                                                                    | - Filter in der<br>Router-<br>Konfiguration<br>deaktivieren.                                                                                                    |
| Kein<br>Internet                             | <ul> <li>-&gt;Verbindung wird<br/>hergestellt</li> <li>-&gt; Authentifizierung</li> <li>-&gt; Nicht verbunden</li> </ul>                                               | - Passwort<br>falsch oder<br>falsch<br>geschrieben                                                                              | - Passwort prüfen<br>und erneut<br>eingeben                                                                                                    |
| Kein<br>Internet                             | <ul> <li>-&gt;Verbindung wird<br/>hergestellt</li> <li>-&gt; Authentifizierung</li> <li>-&gt; IP- Adresse wird<br/>abgerufen</li> <li>-&gt; Nicht verbunden</li> </ul> | <ul> <li>Router-<br/>Konfiguration<br/>fehlerhaft<br/>oder</li> <li>WLAN zu<br/>schwach</li> <li>DHCP Server<br/>aus</li> </ul> | <ul> <li>Liste der<br/>verbundenen<br/>Geräte auf dem<br/>Router löschen.</li> <li>Entfernung zum<br/>Router verringern</li> <li>DHCP in der<br/>Router-<br/>Konfiguration<br/>aktivieren</li> </ul> |

# Keine USB-Verbindung mit PC

- Überprüfen Sie Kabel und Stecker zum PC, die Windows Systemkonfiguration und USB-Treiber. Starten Sie den PC neu, ziehen Sie das USB-Kabel vorübergehend ab, installieren Sie die Treiber neu.
- Überprüfen Sie, ob der "USB-Debugging" Modus unter "Einstellungen – System - Entwickleroptionen" aktiviert ist und deaktivieren Sie diesen gegebenenfalls.

# Auf der eingesteckten MicroSD-Karte kann nicht gespeichert werden

• Vergewissern Sie sich, dass die MicroSD-Karte nicht schreibgeschützt ist.

# E-Books können nicht von odysbook.de heruntergeladen werden

• Deaktivieren Sie den Popup-Blocker.

#### Mobilfunk – Verbindungsprobleme lösen

- Überprüfen Sie, ob die Sim-Karte der in diesem Gerät verwendeten Sim-Kartengröße entspricht.
- Überprüfen Sie, ob die Sim-Karte in korrekter Ausrichtung und vollständig eingelegt wurde.
- Stellen Sie sicher, dass am Einsatzort des Geräts ein ausreichender Mobilfunkempfang ihres Providers gewährleistet ist. Beachten Sie, dass der Empfang Geographie bedingt variiert und zusätzlich durch die Gebäudestruktur bzw. in Kellerräumen deutlich geringer ist.

# Spezifikationen

| Konfigurationen      |                                      |  |  |  |
|----------------------|--------------------------------------|--|--|--|
| CDU                  | 1,2 GHz Quad Core Processor          |  |  |  |
| CFU                  | Intel Atom X3                        |  |  |  |
| DDR                  | 1GB DDRIII Ram                       |  |  |  |
| Betriebssystem       | Android OS 6.0.x                     |  |  |  |
| Hardware             | IBM PC oder kompatibler PC,          |  |  |  |
| Thatuwale            | Notebook oder Macintosh mit USB-Port |  |  |  |
| Interner Speicher    | 8 GB Flash Speicher                  |  |  |  |
| Speicherkarte        | MicroSD Karte mit max. 32GB          |  |  |  |
| Systemanforderungen  |                                      |  |  |  |
| Patriahaayatam       | Windows 2000/XP/Vista/Windows 7      |  |  |  |
| Beinebssystem        | und MAC OS 10.4 oder höher           |  |  |  |
| USB-Port             | USB2.0 Hochgeschwindigkeit           |  |  |  |
| Ausstattungsmerkmale |                                      |  |  |  |
| Ausaana              | 3,5 mm Ohrhörerbuchse, eingebauter   |  |  |  |
| Ausgalig             | Lautsprecher                         |  |  |  |
|                      | Eingebautes Mikrofon                 |  |  |  |
| E-Book-Format        | EPUB, PDF                            |  |  |  |
| Audio                | MP3 (MPEG1/2/2.5 Audio Layer 1/2/3)  |  |  |  |
| Addio                | WAV (MS-ADPCM,                       |  |  |  |
|                      | AVI (Xvid, Divx 4/5/6 außer          |  |  |  |
|                      | GMC&QPEL, Divx für Lizenz, Audio     |  |  |  |
| Videoformat          | Codec: MP3, AC3)                     |  |  |  |
| Videolornat          | MKV (H.264, MPEG4, XVID)             |  |  |  |
|                      | MOV (MPEG4, H.264, Audio Codec:      |  |  |  |
|                      | MP3) 3GP/MP4                         |  |  |  |
|                      | H.264/H.263/MPEG4/XVID)              |  |  |  |
| Fotoformat           | JPEG, BMP, GIF (statisch), PNG       |  |  |  |
| Sprache              | Mehrsprachig                         |  |  |  |

| Technische Parameter       |                                        |  |  |
|----------------------------|----------------------------------------|--|--|
|                            | MP3: 8~320 Kbit/s                      |  |  |
| Audio Bitrate              | OGG: 16~320 Kbit/s                     |  |  |
|                            | WAV: 8~48 kHz                          |  |  |
|                            | AVI (Max.2160p); MP4 (Max. 2160p)      |  |  |
| Videoauflösung             | MKV (Max. 2160p); MOV (Max.            |  |  |
|                            | 1280x720)                              |  |  |
|                            | Max. 6 Kbit/s (MPEG4, XVID);           |  |  |
| Video Bitrate              | Max. 2,5 Kbit/s (H.264, Real video     |  |  |
|                            | 8/9/10);                               |  |  |
|                            | Max. 2 Kbit/s (Sorenson H.263).        |  |  |
| Fotoauflösung              | JPEG (Baseline) (Max.8000x8000), GIF   |  |  |
|                            | (statisch) (Max.1000x1000)             |  |  |
| Netzwerkanschluss          | WLAN (802.11 b/g/n)                    |  |  |
| Medien                     |                                        |  |  |
| AKKU-Ladezelt              |                                        |  |  |
| AKKU-Spielzeit             |                                        |  |  |
| Diambar                    | 7 ZOILTET HD LED,                      |  |  |
| Display                    | Sensorbildschirm (capacitive),         |  |  |
| Dauaahahatand              |                                        |  |  |
| Rauschabsland              | > 02 UB                                |  |  |
| Frequenzgang               | 20 Hz-20 kHz                           |  |  |
|                            | Lithium-Ionen Polymer-Akku;            |  |  |
| Spannungsversorg           | Netzteil: Netzeingang 100-240 V~ 50/60 |  |  |
| ung                        | Hz,                                    |  |  |
|                            | DC Ausgang 5 V/1.5 A                   |  |  |
| Physikalische Parameter    |                                        |  |  |
| Lagertemperatur            | -20 °C ~ +65 °C                        |  |  |
| Betriebstemperatur         | 0 °C ~ +50 °C                          |  |  |
| Betriebs                   | 20 % ~ 90 % (40 °C)                    |  |  |
| Luftfeuchtigkeit           |                                        |  |  |
| Lager-Luftfeuchtigk<br>eit | 20 % ~ 93 % (40 °C)                    |  |  |

#### Lizenzinformationen

Copyright (c) 2013 AXDIA International GmbH

Lizenzbedingungen der AXDIA International GmbH, im folgenden AXDIA genannt:

Die von AXDIA bereitgestellten Firmwarepakete enthalten Dateien, die unter verschiedenen Lizenzen zur Verfügung gestellt werden, insbesondere unter einer oder verschiedenen Open Source Lizenzen (GNU General Public License, GNU Lesser General Public License Licence). AXDIA räumt das Recht ein, oder FreeBSD die Firmwarepakete, die im Objectcodeformat überlassen werden, zu nutzen. Der Lizenznehmer darf von der Firmware nur Kopien erstellen, die ausschließlich für Datensicherungszwecke verwendet werden (Sicherungskopie). Sie können den Quellcode der als Open Source angebotenen Dateien unter info@axdia.de anfordern. Ohne vorheriges Einverständnis der AXDIA darf das Firmwarepaket weder - vervielfältigt, weitergegeben oder in anderer Art öffentlich zugänglich gemacht

- decompliliert, disassembliert, übersetzt oder in sonstiger Weise bearbeitet und dann öffentlich gemacht werden.

Die Software und Dokumentation wurden mit größter Sorgfalt erstellt und nach dem aktuellen Stand der Technik auf Korrektheit überprüft. Für die Leistungsfähigkeit, Qualität sowie Marktfähigkeit des Produkts zu einem Zweck, der von dem durch die Produktbeschreibung abgedeckten Leistungsumfang abweicht, übernimmt AXDIA weder ausdrücklich noch stillschweigend die Verantwortung oder Gewähr. Der Lizenznehmer trägt alleine das Risiko für Gefahren und Qualitätseinbußen, die sich beim Einsatz des Produkts eventuell ergeben. Für Schäden, die sich direkt oder indirekt aus der Verwendung der Software oder der Dokumentation ergeben und für beiläufige Folgeschäden oder Schäden ist AXDIA nur im Falle der groben Fahrlässigkeit oder des Vorsatzes verantwortlich. Für Verlust oder Beschädigung von Hardware oder Software oder Daten infolge direkter oder indirekter Fehler oder Zerstörungen sowie für Kosten, welche im Zusammenhang mit der Dokumentation oder der Software stehen und auf fehlerhafte Installationen, die von AXDIA nicht vorgenommen wurden. zurückzuführen sind. sind alle Haftungsansprüche ausdrücklich ausgeschlossen.

Die nachstehenden Bedingungen beinhalten die Voraussetzungen und den Umfang unserer Garantieleistungen und lassen unsere gesetzlichen und vertraglichen Gewährleistungsverpflichtungen unberührt.

# Für unsere Produkte leisten wir Garantie gemäß nachfolgenden Bedingungen:

1. Innerhalb von 12 Monaten ab Kaufdatum beheben wir unentgeltlich nach Maßgabe der folgenden Garantiebedingungen Schäden oder Mängel am Produkt. Bei einem Mangel oder Defekt, der später als 12 Monate nach dem Kaufdatum festgestellt wird, muß für eine Garantiereparatur ein Fabrikationsfehler nachweislich vorliegen.

Die Garantie erstreckt sich nicht auf Akkus, Batterien und andere Teile, die zu den Verbrauchsgütern zählen, leicht zerbrechliche Teile, wie z.B. Glas oder Kunststoff sowie Defekte aufgrund des normalen Verschleißes. Eine Garantiepflicht wird nicht ausgelöst durch geringfügige Abweichungen von der Soll-Beschaffenheit, die für die Wert- und Gebrauchstauglichkeit des Produkts unerheblich sind, durch Schäden aus chemischen und elektrochemischen Einwirkungen, von Wasser sowie allgemein aus anormalen Bedingungen. Schäden, die durch der Bedienungsanleitung oder Missachtung sonstiae unsachgemäße Handhabung, nicht autorisierte Eingriffe in das installierte System oder die Installation von Zusatzsoftware herbeigeführt werden, sind ebenfalls ausgeschlossen.

2. Die Garantieleistung erfolgt in der Weise, dass mangelhafte Teile nach unserer Wahl unentgeltlich instand gesetzt oder durch einwandfreie Teile ersetzt werden. AXDIA behält sich das Recht auf Austausch gegen ein gleichwertiges Ersatzgerät vor, falls das eingesandte Produkt innerhalb eines angemessenen Zeit- und Kostenrahmens nicht instand gesetzt werden kann. Ebenso kann das Produkt gegen ein anderes gleichwertiges Modell ausgetauscht werden. Instandsetzungen vor Ort können nicht verlangt werden. Ersetzte bzw. getauschte Teile gehen in unser Eigentum über.

- 3. Der Garantieanspruch erlischt, wenn Reparaturen oder Eingriffe von Personen vorgenommen werden, die hierzu von uns nicht ermächtigt sind, oder wenn unsere Produkte mit Ergänzungsoder Zubehörteilen versehen werden, die nicht auf unsere Produkte abgestimmt sind.
- 4. Garantieleistungen bewirken weder eine Verlängerung der Garantiefrist, noch setzen sie eine neue Garantiefrist in Lauf. Die Garantiefrist für eingebaute Ersatzteile endet mit der Garantiefrist für das ganze Produkt.
- Weitergehende und andere Ansprüche, insbesondere solche auf Ersatz außerhalb des Produkts entstandener Schäden sind – soweit eine Haftung nicht zwingend gesetzlich angeordnet ist – ausgeschlossen. Wir haften also nicht für zufällige, indirekte oder sonstige Folgeschäden aller Art, die zu Nutzungseinschränkungen, Datenverlusten, Gewinneinbußen oder Betriebsausfall führen.
- 6. Sofern das Gerät einen eingebauten Datenspeicher hat, ist der Kunde für eine Datensicherung vor Rücksendung verantwortlich. Axdia haftet nicht für Datenverluste eingesandter Kundengeräte. Axdia behält sich das Recht vor, bei eingesandten Geräten die Werkseinstellungen wiederherzustellen. Bitte notieren Sie sich daher gegebenenfalls Ihre persönlichen Einstellungen.
- 7. Diese Garantie hat keine Auswirkungen auf Ihre gesetzlichen Gewährleistungsansprüche und unterliegt dem geltenden Recht des Landes, in dem der Ersterwerb des Produktes durch den Endkunden erfolgte.

#### Geltendmachung eines Garantiefalles

- 1. Um den Garantieservice in Anspruch zu nehmen, müssen Sie Kontakt mit dem AXDIA Service-Center über E-Mail, per Fax oder Telefon aufnehmen (Kontaktdaten siehe unten). Ebenso steht Ihnen dafür unser Serviceformular auf unserer Webseite oder auf der Rückseite der Garantiebedingungen zur Verfügung.
- 2. Das AXDIA Service-Center wird versuchen, Ihr Problem zu diagnostizieren und zu lösen. Wird ein Garantiefall festgestellt, erhalten Sie eine RMA Nummer (Return Material Authorization) und werden gebeten, das Produkt zu AXDIA einzusenden.

# ACHTUNG: AXDIA nimmt nur Sendungen an, die mit einer RMA-Nummer versehen sind.

Für die Einsendung des Produktes ist folgendes zu beachten:

- Die Sendung ist ausreichend frankiert, versichert und transportgerecht einzusenden. Dem Produkt muss das Originalzubehör wie beispielsweise USB-Kabel und Netzteil beigefügt sein, wenn nicht von AXDIA Service-Center anders bestimmt.
- 2. Die RMA-Nummer ist sichtbar und lesbar von außen auf der Verpackung zu vermerken.
- 3. Eine Kopie des Kaufbelegs muss als Garantienachweis beigefügt werden.
- 4. Nach Eingang des eingesandten Produkts leistet AXDIA Garantie gemäß Garantiebedingungen und sendet das Produkt frei Haus versichert zurück.

#### Außerhalb der Garantie

AXDIA kann einen Serviceanspruch außerhalb der Garantie ablehnen. Willigt AXDIA in einen Service außerhalb der Garantie ein, so werden alle Instandsetzungs- und Transportkosten in Rechnung gestellt. AXDIA nimmt keine Sendungen an, die nicht zuvor von AXDIA durch

RMA (Return Material Authorization) genehmigt wurden.

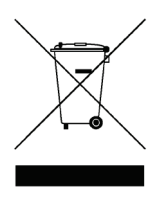